## PANDUAN PENGGUNA

# BAGI

# **MODUL STUDENT PORTAL**

# **Financial Information Management Systems**

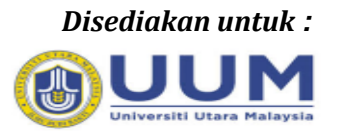

### **UNIVERSITI UTARA MALAYSIA (UUM)**

# Universiti Utara Malaysia

Disediakan oleh :

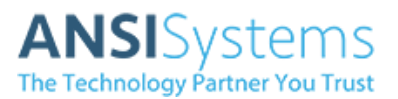

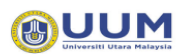

## Kandungan

| Kandun                                        | igan                                                                                                    | 1                    |
|-----------------------------------------------|----------------------------------------------------------------------------------------------------|----------------------|
| Senarai                                       | Skrin                                                                                                    | 2                    |
| <b>1.</b> Pe                                  | ngenalan / Introduction                                                                                                    | 3                    |
| 2. Po                                         | rtal Kewangan Pelajar / Student Financial Portal                                                                                                    | 4                    |
| 2.1<br>2.2                                    | Keterangan Umum (General Discription)<br>Kaedah Log Masuk ke Portal Kewangan Pelajar/Login to Student Financial Portal                                                   |                      |
| 3. Ma                                         | iklumat Kewangan / Financial Information                                                                                                    | 9                    |
| 3.1<br><i>3.2</i><br><i>3.3</i><br>3 <i>4</i> | Penyata Akaun Pelajar / Statement of Account<br>Inbois Belum Bayar / Outstanding Invoice<br>Resit / Receipt<br>Sejarah Bayaran Atas Talian / Online Payment History      | 9<br>11<br>12<br>14  |
| 3.5                                           | Nota Kredit / Credit Note                                                                                                    | 16                   |
| 3.6<br>3.7<br>3.8<br>3.9                      | Nota Diskaun / Discount Note<br>Penaja / Sponsor<br>Deposit / Lebihan Bayaran (Advance payment / Deposit)<br>Maklumat Akaun Bank / Account Bank Information              | 18<br>20<br>22<br>24 |
| <i>3.10</i><br><b>4. Pe</b>                   | Voucher Information<br>rkhidmatan Kewangan / Financial Services                                                                                                    | 26<br>27             |
| 4.1<br>4.2<br>4.3                             | Bayaran Yuran Secara Atas Talian / Online Fee Payment<br>Permohonan Bayaran Balik / Refund Application<br>Permohonan Kemaskini Maklumat Akaun Bank / Update Account Bank | 27<br>30<br>33       |

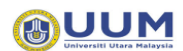

## Senarai Skrin

| Skrin 1.0 1 Login Portal UUM                                                        | 5  |
|-------------------------------------------------------------------------------------|----|
| Skrin 1.0 2 Dashboard Portal UUM                                                    | 6  |
| Skrin 1.0 3 Pautan ke system FIMS                                                   | 6  |
| Skrin 1.0 4 Papan Utama/Main Dashboard                                              |    |
| Skrin 1.0 5 Penyata akaun pelajar / Statement of Account                            |    |
| Skrin 1.0 6 Invoice                                                                 |    |
| Skrin 1.0 7 Resit / Receipt                                                         | 13 |
| Skrin 1.0 8 Perincian Resit / Receipt Details                                       | 13 |
| Skrin 1.0 9 Sejarah Bayaran Atas Talian / Online Payment History                    | 15 |
| Skrin 1.0 10 Nota Kredit / Credit Note                                              | 17 |
| Skrin 1.0 11 Perincian Nota Kredit / Credit Note Details                            | 17 |
| Skrin 1.0 12 Nota Diskaun / Discount Note                                           | 19 |
| Skrin 1.0 13 Perincian Nota Diskaun / Discount Note Details                         | 19 |
| Skrin 1.0 14 Penaja / Sponsor                                                       | 21 |
| Skrin 1.0 15 Perincian Penaja / Sponsor Details                                     | 21 |
| Skrin 1.0 16 Lebihan Bayaran /Advance Payment                                       | 23 |
| Skrin 1.0 17 Maklumat Akaun Bank / Student Bank Account Application                 | 25 |
| Skrin 1.0 18 Baucer / Voucher                                                       | 26 |
| Skrin 1.0 19 Invoice                                                                | 28 |
| Skrin 1.0 20 Invoice (to Pay)                                                       |    |
| Skrin 1.0 21 Cart                                                                   | 29 |
| Skrin 1.0 22 Bayaran Balik / Refund (New Application)                               | 31 |
| Skrin 1.0 23 Bayaran Balik / Refund (New Application)                               | 32 |
| Skrin 1.0 24 Maklumat Akaun Bank / Student Bank Account Application                 | 34 |
| Skrin 1. <mark>0 25</mark> Borang Permohonan / New Application                      |    |
| Skrin 1.0 26 Borang Permohonan (Hapus Dokumen) / Application Form (Delete Document) |    |
|                                                                                     |    |

# Universiti Utara Malaysia

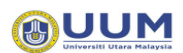

### 1. Pengenalan / Introduction

Manual ini digunakan sebagai panduan dalam penggunaan Sistem FIMS bagi modul Portal Kewangan Pelajar. Pengguna bagi manual ini adalah:

- 1. Pelajar UUM
- 2. Pegawai Bendahari/Kewangan

This manual is a guideline for Financial System Management for Student Financial Portal module. Users for this manual are:

- 1. UUM Student
- 2. Financial Officer

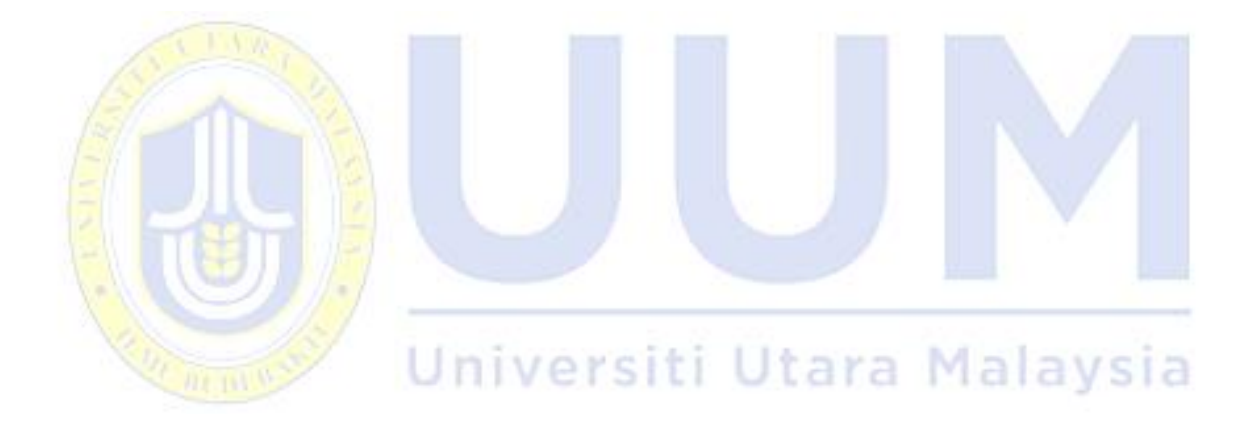

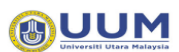

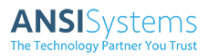

### 2. Portal Kewangan Pelajar / Student Financial Portal

2.1 Keterangan Umum (General Discription)

Dokumen ini memberi tumpuan kepada kaedah menggunakan sistem FIMS dalam portal kewangan pelajar di UUM. Portal kewangan pelajar merangkumi aplikasi seperti berikut :

This document focuses on steps in using FIMS specifically in UUM student financial portal. Students financial portal includes the following application:

- Maklumat Peribadi (*Personal Information*)
  - Profil (Profile)
- Maklumat Kewangan (Financial Information)
  - Penyata Akaun Pelajar (Statement of Account)
  - Inbois Belum Bayar (Outstanding Invoice)
  - Resit (Receipt)
  - Sejarah Bayaran Atas Talian (Online Payment History)

  - Nota Diskaun (Discount Note)
  - Penaja (Sponsor)
  - Deposit / Lebihan Bayaran (Advance Payment / Deposit)
  - Maklumat Akaun Bank (Account Bank Information)
  - Maklumat Bayaran Kepada Pelajar (Voucher Information)
- Perkhidmatan Kewangan (Financial Services)
  - Bayaran yuran secara atas talian
  - Permohonan Bayaran Balik (*Refund Application*)
  - Permohonan Kemaskini Maklumat Akaun Bank (Update Account Bank)

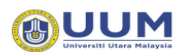

- 2.2 Kaedah Log Masuk ke Portal Kewangan Pelajar/Login to Student Financial Portal
  - 1. Login ke Portal UUM menggunakan username & password Portal.

Login to Portal UUM by using your own username & password Portal.

| ME STODE     | VI V | STAFF V   | ACADEMIC V            | KNOWLEDGE V                               | INFO V                                                                    |                                  |        |
|--------------|------|-----------|-----------------------|-------------------------------------------|---------------------------------------------------------------------------|----------------------------------|--------|
| CAMPUS ALERT | ٠    | Latest Up | late! The problem has | been resolved on 11/07/2<br>https://t.co/ | 2021 at 10:21 am. All servic<br>2015 x000 x000 x000 x000 x000 x000 x000 x | ces are back to normal. Thank yo | >      |
|              |      |           |                       |                                           | AUUN                                                                      | ve on 1 JAN 202                  | 20     |
|              | AIL  | JLAII     | UNS                   |                                           | Calversiti Diare Halay                                                    | it Online via                    | 0-2-02 |

#### Skrin 1.0 1 Login Portal UUM

2. Paparan portal student adalah seperti berikut selepas berjaya login.

Student portal will be display as below after login. The student portal display is as follows after successful login.

Universiti Utara Malaysia

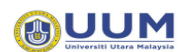

| Profile Aca                                                                                | demic Financial Le                                                                                                    | cture Activi                                     | ty Facili                                            | ty                               | <b>.</b>                  |                                                                                                    |
|--------------------------------------------------------------------------------------------|----------------------------------------------------------------------------------------------------|--------------------------------------------------|------------------------------------------------------|----------------------------------|---------------------------|----------------------------------------------------------------------------------------------------|
|                                                                                            | Timetable                                                                                                    |                                                  |                                                      |                                  |                           | Announcement - UG                                                                                    |
|                                                                                            | COURSE                                                                                                    | VENUE                                            | DAY                                                  | TIME                             |                           | Procedures For Course Registration A191 (MALAY)<br>Procedures For Course Registration A191 (ENGLISH) |
|                                                                                            | INTRODUCTION TO<br>ENTREPRENEURSHIP                                                                                           | PJJ Johor<br>Bahru                               | -                                                    | -                                |                           | Procedures For Add Drop Course (A162) (ENGLISH)<br>Procedures For Add Drop Course (A162) (MALAY)     |
|                                                                                            | PRINCIPLES OF<br>MANAGEMENT (Group-G                                                                                          | PJJ Johor<br>Bahru                               | -                                                    | -                                |                           | Joining Webex Meetings in UUMOL                                                                      |
|                                                                                            | INTRODUCTION TO<br>PUBLIC ADMINISTRATIC<br>(Group-G)                                                                          | N PJJ Johor<br>Bahru                             | -                                                    | -                                |                           |                                                                                                    |
|                                                                                            | INTRODUCTION TO<br>COMMUNICATION (Grou<br>G)                                                                                  | p- PJJ Johor<br>Bahru                            | -                                                    | -                                |                           |                                                                                                    |
|                                                                                            | COMMUNITY                                                                                                    | <b>B</b> I Llobor                                |                                                      |                                  |                           |                                                                                                    |
| Pelajar kli<br>FIMS.<br>Student n                                                          | k menu FINAl                                                                                                    | NCIAL -                                          | -<br>Skrin 1.0<br>→ STU<br>AL → .                    | ) 2 Dashl<br>JDENT<br>STUDE      | board Por<br>POR          | ortal UUM<br>TAL FIMS untuk login ke Student Po<br>PORTAL FIMS menu to login into Stu                |
| Pelajar kli<br>FIMS.<br>Student n<br>Portal FIN                                            | k menu FINAl<br>eed to click Fi                                                                                               | NCIAL -                                          | Skrin 1.0<br>→ STU                                   | ·<br>J 2 Dashl<br>JDENT<br>STUDE | board Por<br>POR          | ortal UUM<br>TAL FIMS untuk login ke Student Po<br>PORTAL FIMS menu to login into Stu                |
| Pelajar kli<br>FIMS.<br>Student n<br>Portal FIN                                            | k menu FINA<br>eed to click Fi                                                                                                | NCIAL -                                          | Skrin 1.0<br>→ STU<br>AL → S                         | ) 2 Dashl<br>IDENT<br>STUDE      | board Por<br>POR          | ortal UUM<br>TAL FIMS untuk login ke Student Po<br>PORTAL FIMS menu to login into Stu                |
| Pelajar kli<br>FIMS.<br>Student n<br>Portal FIM                                            | k menu FINA<br>eed to click Fl<br>S.                                                                                          | INCIAL -                                         | -<br>Skrin 1.0<br>→ STU                              | 2 Dashb<br>JDENT<br>STUDE        | board Por<br>POR<br>ENT P | ortal UUM<br>TAL FIMS untuk login ke Student Po<br>PORTAL FIMS menu to login into Stu                |
| Pelajar kli<br>FIMS.<br>Student n<br>Portal FIN<br>© Dude Perfect<br>Email & Office 365    | k menu FINA<br>eed to click Fl<br>S.<br>portalpace.uum.edu.my/F                                                               | INCIAL -                                         | -<br>Skrin 1.0<br>→ STU                              | 2 Dashl                          | board Por<br>POR<br>ENT P | ortal UUM<br>TAL FIMS untuk login ke Student Po<br>PORTAL FIMS menu to login into Stu                |
| Pelajar kli<br>FIMS.<br>Student n<br>Portal FIN<br>© Dude Perfect<br>Erral & Office 365    | k menu FINA<br>k menu FINA<br>eed to click Fl<br>S.<br>portalpace.uum.edu.my/F<br>Ontal<br>Online Learning                    | INCIAL -                                         | Skrin 1.0<br>$\Rightarrow$ STU<br>$AL \rightarrow A$ | D 2 Dashl<br>JDENT<br>STUDE      | board Por<br>POR<br>ENT P | ortal UUM<br>TAL FIMS untuk login ke Student Po<br>PORTAL FIMS menu to login into Stu                |
| Pelajar kli<br>FIMS.<br>Student n<br>Portal FIM<br>ps © Dude Perfect<br>Email & Office 365 | k menu FINAN<br>eed to click Fl<br>AS.<br>portalpace.uum.edu.my/F                                                             | INCIAL -                                         | Skrin 1.0<br>$\Rightarrow$ STU<br>$AL \rightarrow A$ | ·<br>JDENT<br>STUDE              | board Por<br>POR<br>ENT P | ortal UUM<br>TAL FIMS untuk login ke Student Po<br>PORTAL FIMS menu to login into Stu                |
| Pelajar kli<br>FIMS.<br>Student n<br>Portal FIN<br>© @ Dude Perfect<br>Email & Office 365  | k menu FINAN<br>eed to click Fl<br>as.<br>portalpace.uum.edu.my/F<br>ontal<br>contal<br>demic Financial L<br>Important Notice | NCIAL -<br>INANCI/<br>Inancial.aspx<br>Webex UUM | -<br>Skrin 1.0<br>→ STU<br>AL → .                    | ·<br>JDENT<br>STUDE              | board Por<br>POR          | ortal UUM<br>TAL FIMS untuk login ke Student Po<br>PORTAL FIMS menu to login into Stu                |

Skrin 1.0 3 Pautan ke system FIMS

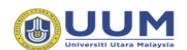

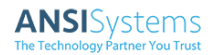

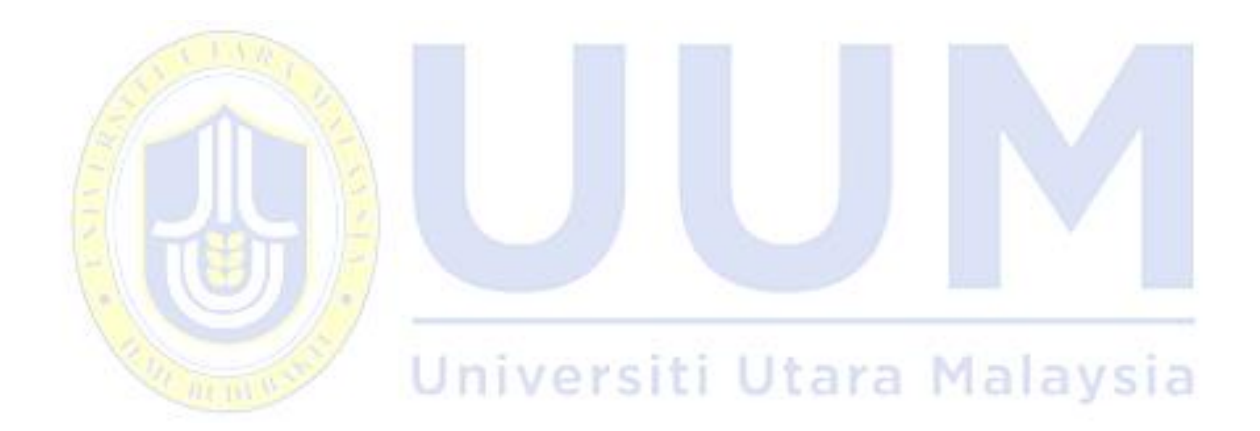

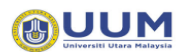

### 4. Paparan Utama

#### Main Dashboard

|                       |                                    | Personal Information / Profil | e    |                            |              | Ä | : |  |  |
|-----------------------|------------------------------------|-------------------------------|------|----------------------------|--------------|---|---|--|--|
|                       |                                    | Student Profile               |      |                            |              |   |   |  |  |
| -                     |                                    | Matric No                     | :    | (                          |              |   |   |  |  |
| Helpdesk              |                                    | Name                          | ÷    |                            |              |   |   |  |  |
| 04-928 5666/6644/6622 |                                    | IC No. / Passport No.         | :    | Phone Phone                | e Number :   |   |   |  |  |
| Searah Manu           |                                    | Correspondence Address        | 3    | (                          |              |   |   |  |  |
| Search Menu           |                                    |                               |      |                            |              | 1 |   |  |  |
| Portal                | >                                  | Current Semester              | :    |                            |              |   |   |  |  |
| Personal Information  | >                                  | Programme                     | :    |                            |              |   |   |  |  |
| Profile               |                                    | Learning Centre               | :    | Email                      | :            |   |   |  |  |
| Financial Information | \$                                 | School                        | :    |                            |              |   |   |  |  |
| Refund                |                                    | Sponsor                       | :    | Spons                      | sor Period : |   |   |  |  |
| TREATE                |                                    |                               |      |                            |              |   |   |  |  |
|                       |                                    | VISA No.                      | :    | Expire                     | ed Date :    |   |   |  |  |
|                       |                                    |                               |      |                            |              |   |   |  |  |
|                       | Bank Account Registered at Bursary |                               |      |                            |              |   |   |  |  |
|                       |                                    | Bank Name                     | :    | BANK ISLAM MALAYSIA BERHAD |              |   |   |  |  |
|                       |                                    | Account No.                   | :    |                            |              |   |   |  |  |
|                       |                                    |                               | - 66 |                            |              |   |   |  |  |

Skrin 1.0 4 Papan Utama/Main Dashboard

5. Sistem akan memaparkan Skrin Profil Pelajar setelah pelajar klik pautan ke FIMS.

Screen will display student profile after click link to FIMS.

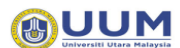

### 3. Maklumat Kewangan / Financial Information

3.1 Penyata Akaun Pelajar / Statement of Account

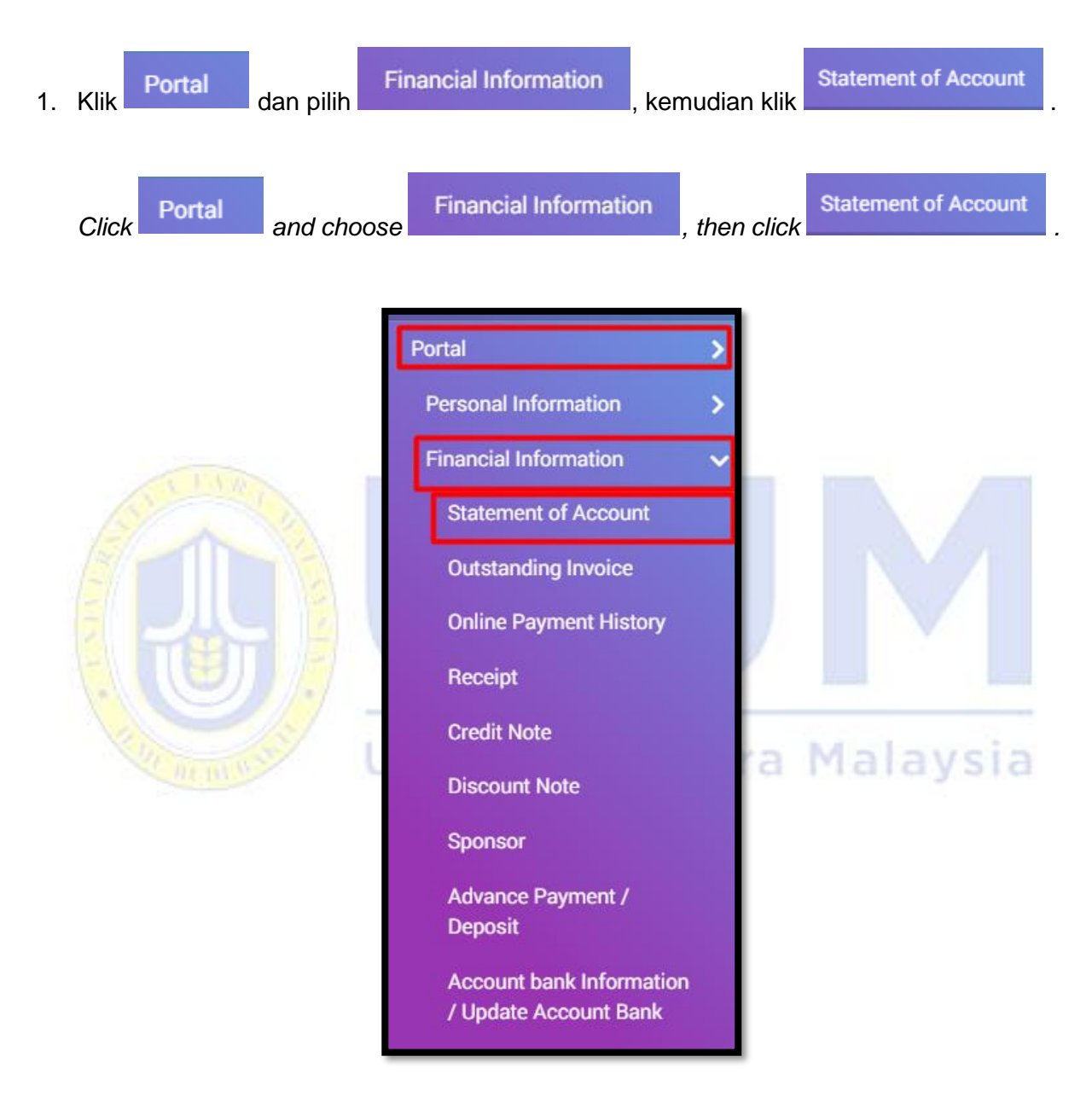

2. Semua maklumat berkenaan penyataan akaun pelajar akan di paparkan pada skrin.

All information regarding the student account statement will be displayed on the screen.

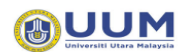

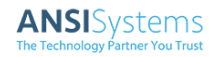

| Stat | Statement of Account     |  |                     |                                             |  |                |                             |                              |                   |                  |                                  |                               |
|------|--------------------------|--|---------------------|---------------------------------------------|--|----------------|-----------------------------|------------------------------|-------------------|------------------|----------------------------------|-------------------------------|
|      |                          |  |                     |                                             |  |                |                             |                              |                   | Sea              | arch                             |                               |
| No   | Transaction<br>Date      |  | Reference No.<br>↑↓ | Description                                 |  | Semester<br>↑↓ | Total<br>Invoice<br>(RM) ↑↓ | Payment<br>Amount<br>(RM) ↑↓ | Credit<br>Note ↑↓ | Discount<br>Note | Outstanding<br>Amount<br>(RM) ↑↓ | Advance<br>payment<br>(RM) ↑↓ |
| 1    | 31/12/2021<br>12:00:00AM |  | RM/A900565/21       | DATA MIGRATION<br>ADVANCE PAYMENT<br>(9302) |  |                | 0.00                        | 1,397.85                     | 0.00              | 0.00             | 0.00                             | (1,397.85)                    |
| Gra  | nd Total                 |  |                     |                                             |  |                | 0.00                        | 1,397.85                     | 0.00              | 0.00             | 0.00                             | 1,397.85                      |
|      |                          |  |                     |                                             |  |                |                             |                              |                   |                  |                                  |                               |

Skrin 1.0 5 Penyata akaun pelajar / Statement of Account

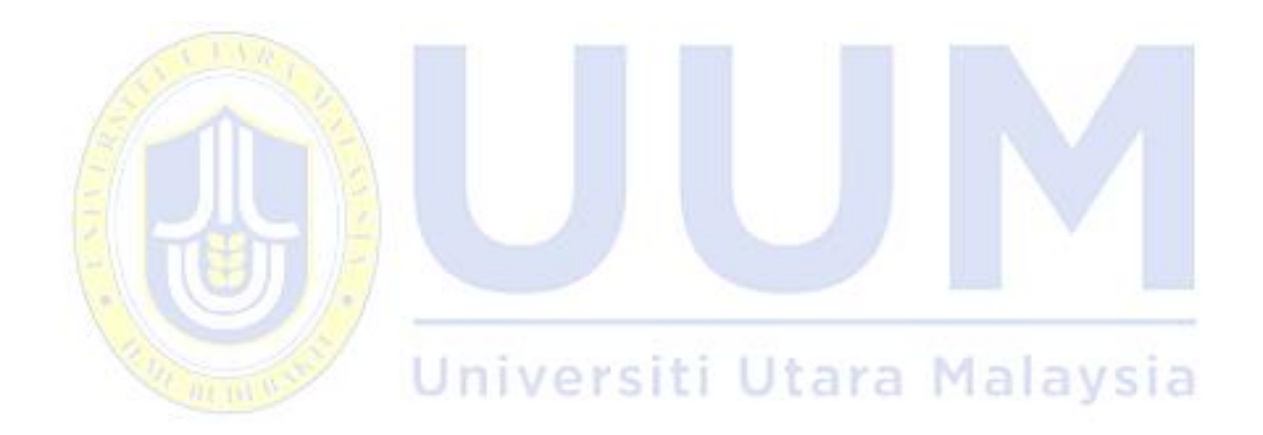

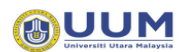

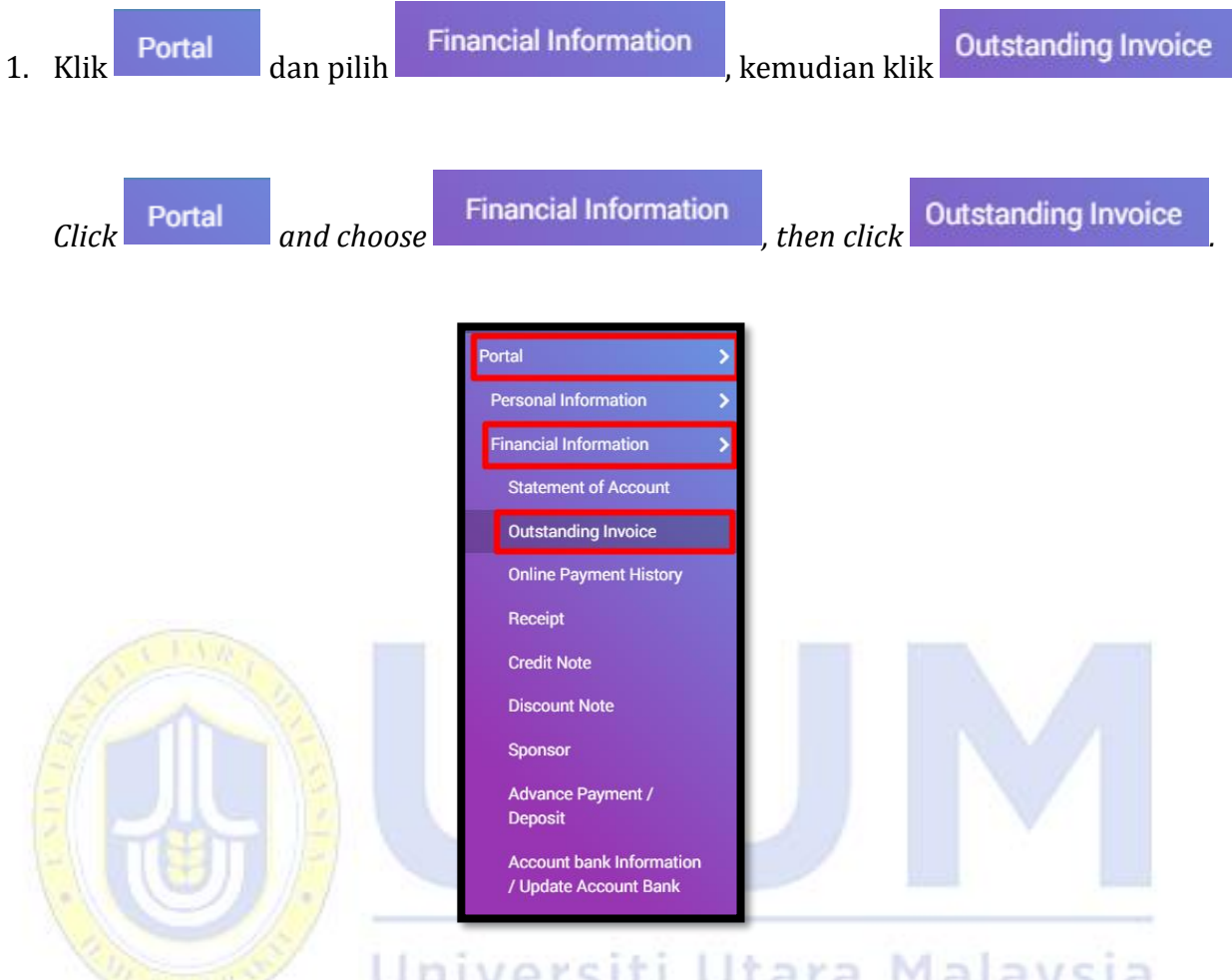

### 3.2 Inbois Belum Bayar / Outstanding Invoice

2. Semua maklumat berkenaan inbois belum bayar pelajar akan dipaparkan pada skrin.

All information regarding student invoices will be displayed on the screen.

| Invoice             |                   |                     |                                   |                                        |                |                |                    |             |
|---------------------|-------------------|---------------------|-----------------------------------|----------------------------------------|----------------|----------------|--------------------|-------------|
|                     |                   |                     |                                   |                                        |                | s              | Search             |             |
| Date <sub>†</sub> ↓ | Document<br>No î↓ | Description         | Your Ref. $_{\uparrow\downarrow}$ | Semester                               | ti Amount (RM) | Balance (RM) 斗 | Amount To Pay (RM) | Pay         |
| 25/09/2020          | IVA261333/20      | Baki Hutang Pelajar |                                   | SEMESTER KEDUA SESI 2019/2020 (A192)   | 714.00         | 714.00         |                    |             |
| 03/12/2020          | IVA0430610/20     | TUITION             |                                   | SEMESTER PERTAMA SESI 2020/2021 (A201) | 833.00         | 833.00         |                    |             |
| Grand Total         |                   |                     |                                   |                                        | 1,547.00       | 1,547.00       | 0.00               |             |
| 2 records           |                   |                     |                                   |                                        |                |                |                    |             |
|                     |                   |                     |                                   |                                        |                |                |                    | Add to Cart |

### Skrin 1.0 6 Invoice

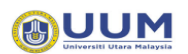

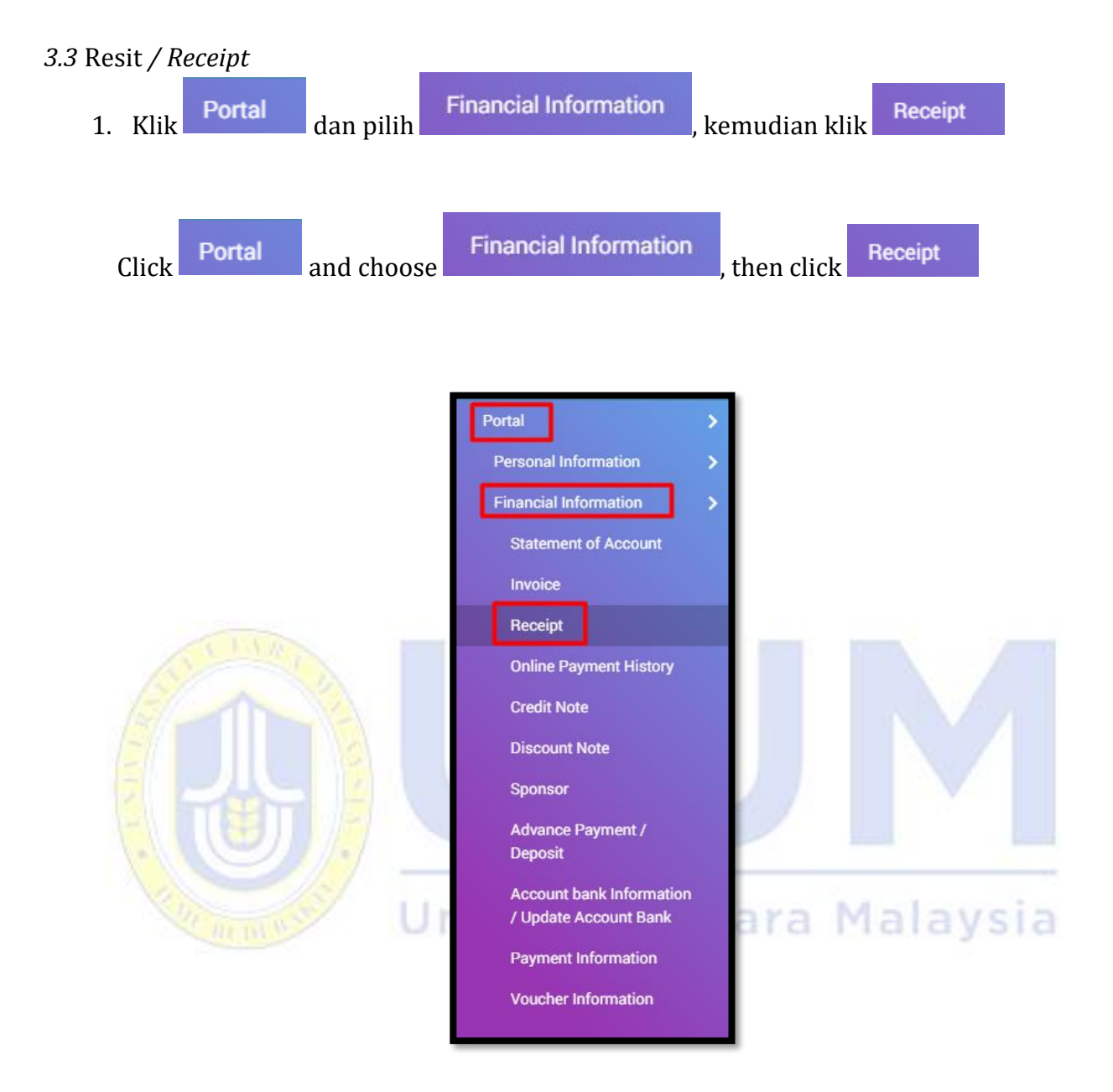

2. Semua maklumat berkenaan resit akan di paparkan pada skrin.

All information regarding the receipt will be displayed on the screen.

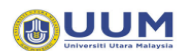

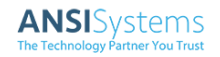

| Receipt            |             |                       |        |                     |                      |        |
|--------------------|-------------|-----------------------|--------|---------------------|----------------------|--------|
|                    |             |                       |        |                     | Search               |        |
| Approve<br>Date 1↓ | Receipt No. | Desc                  | Status | Payment Amount (RM) | Advance Payment (RM) | Action |
| 09/12/2020         | RK000097/20 | BAYARAN YURAN SEMINAR | REJECT | 1,883.00            | (683.00)             | 0      |
| Grand Total        |             |                       |        | 1,883.00            | (683.00)             |        |
| 1 records          |             |                       |        |                     |                      | 1 ▷    |

#### Skrin 1.0 7 Resit / Receipt

3. Klik pada ikon untuk melihat maklumat terperinci bagi resit.

*Click* on the icon to view detailed information for the receipt.

4. Maklumat yang dipaparkan adalah berdasarkan nombor resit yang dipilih.

Information will be displayed based on selected Receipt No. .

| RK000097/20      |               |          |
|------------------|---------------|----------|
| ltem             | Sub Item      | Paid     |
| SEMINAR/ LATIHAN | HASIL LATIHAN | 1,200.00 |
| Grand Total      |               | 1,200.00 |
|                  |               | Ok       |

Skrin 1.0 8 Perincian Resit / Receipt Details

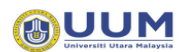

### *3.4* Sejarah Bayaran Atas Talian / *Online Payment History*

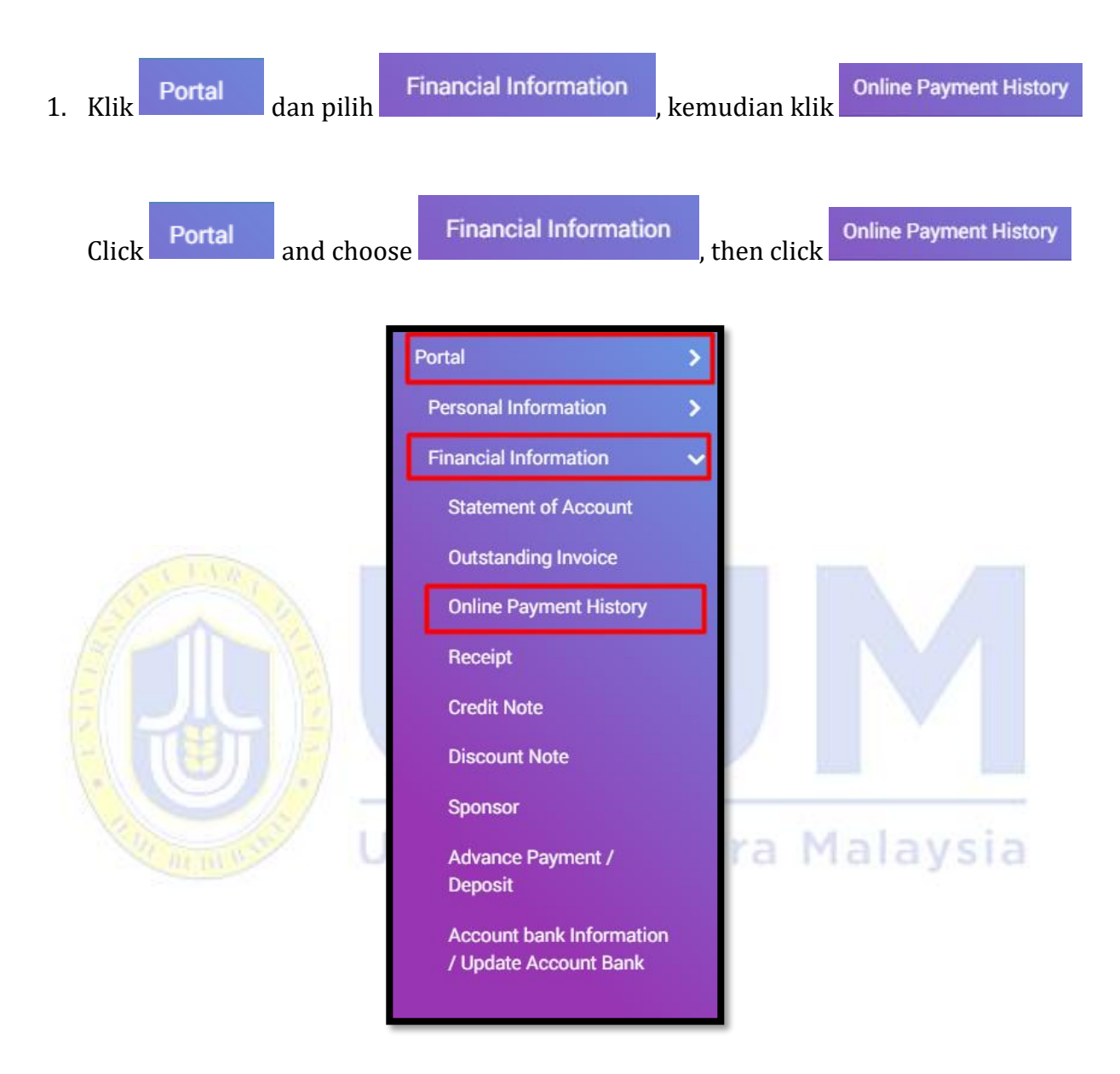

2. Semua maklumat berkenaan bayaran atas talian akan di paparkan.

Screen will display previous online payment transactions.

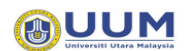

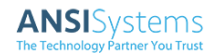

| Online Payment H | listory      |              |                       |             |                 |
|------------------|--------------|--------------|-----------------------|-------------|-----------------|
|                  |              |              |                       | Search      |                 |
| Payment Date 1   | Receipt No 斗 | Description  |                       | Amount (RM) | Status 🗍 Action |
| 07/01/2021       |              | IVA265005/20 | - Baki Hutang Pelajar | 100.00      | Successful      |
| Grand Total      |              |              |                       | 100.00      |                 |
|                  |              |              |                       | ⊲ 1 2       | 3 4 5 >         |

Skrin 1.0 9 Sejarah Bayaran Atas Talian / Online Payment History

3. Klik pada ikon untuk mencetak resit.

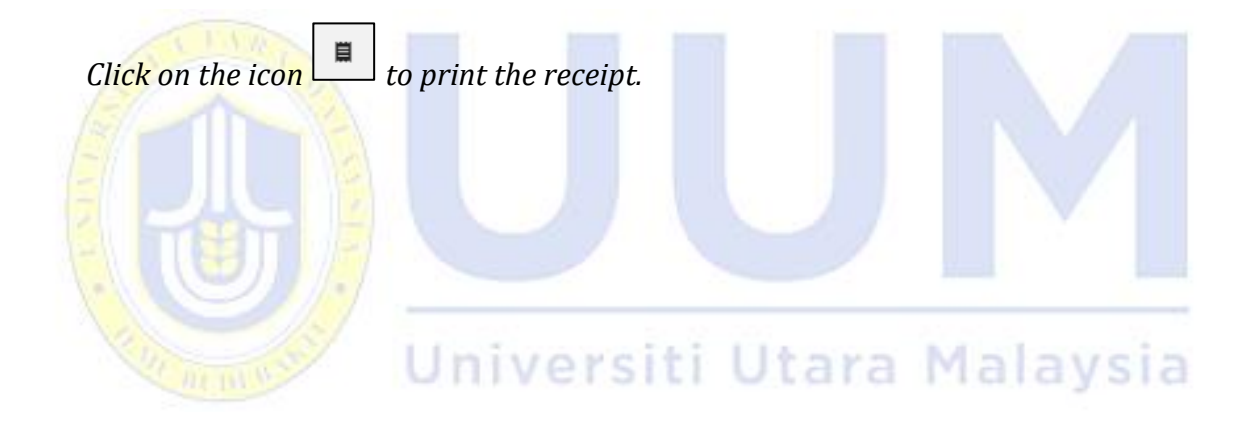

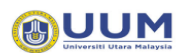

### 3.5 Nota Kredit / Credit Note

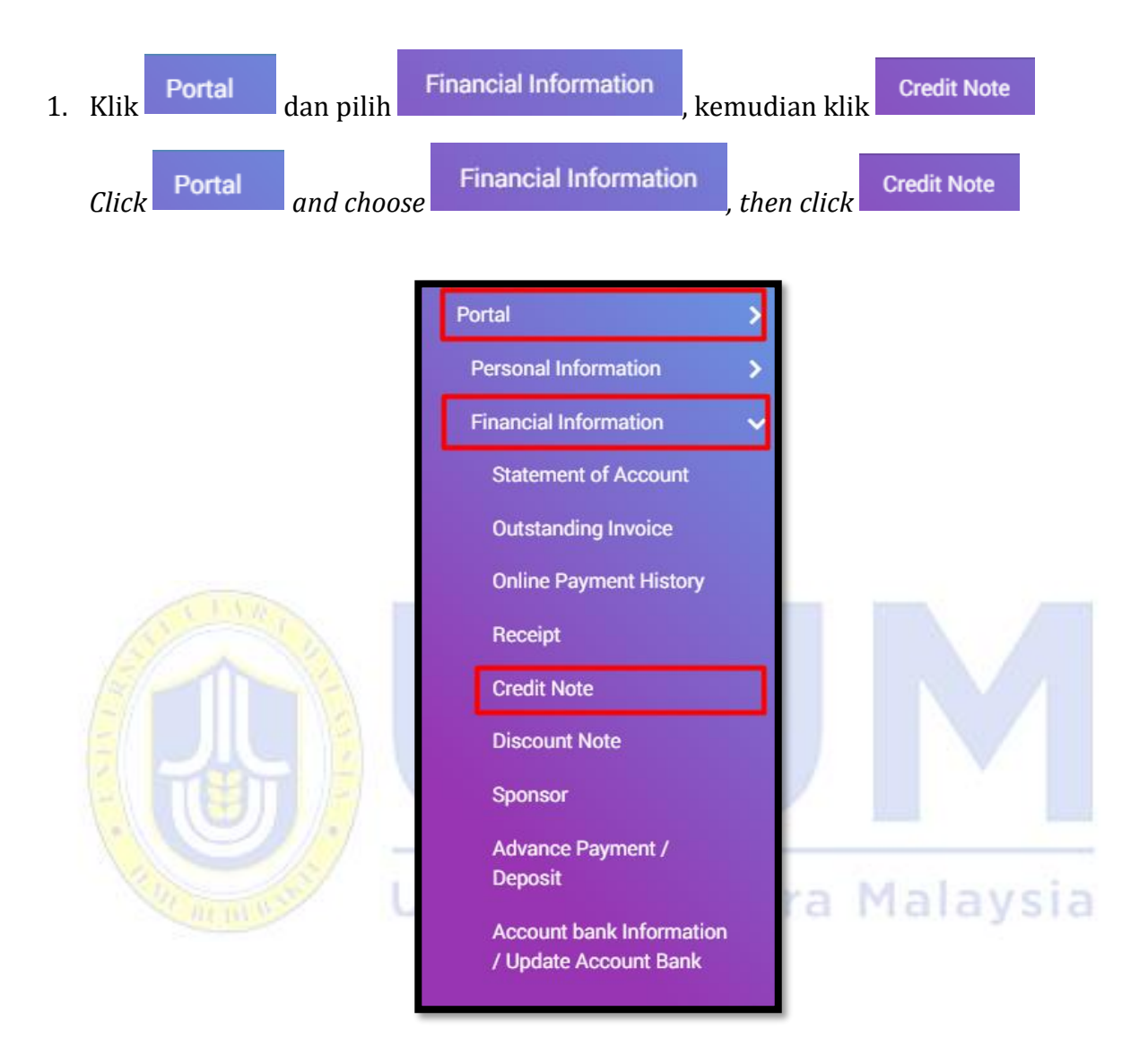

2. Semua maklumat berkenaan nota kredit pelajar akan di paparkan pada skrin berikut.

All information regarding the student's credit note will be displayed on the following screen.

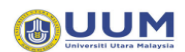

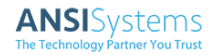

| Credit Note |                                   |              |                                                     |                |            |           |                     |        |
|-------------|-----------------------------------|--------------|-----------------------------------------------------|----------------|------------|-----------|---------------------|--------|
|             |                                   |              |                                                     |                |            | Se        | earch               |        |
| Date 1↓     | Invoice No. $\uparrow \downarrow$ | CRNote No. 1 | Desc î↓                                             | Your Ref. $11$ | Semester 1 | Status î↓ | Total Amount (RM) 斗 | Action |
| 07/12/2020  | IVA0439014/20                     | CNA00386/20  | Tuition Fee for<br>Additional Subject :<br>SCLM6996 |                | A193-PG    | APPROVE   | 250.00              | 0      |
| Grand Total |                                   |              |                                                     |                |            |           | 250.00              |        |
| 1 records   |                                   |              |                                                     |                |            |           |                     | 1 ▷    |

Skrin 1.0 10 Nota Kredit / Credit Note

3. Klik pada ikon untuk melihat maklumat terperinci.

| Click on the icon | 0 | to view detail information |
|-------------------|---|----------------------------|
| Cher on the icon. |   |                            |

4. Maklumat yang dipaparkan adalah berdasarkan CRNote No yang dipilih.

Information will be displayed based on the selected CRNote No.

| CNA00386/20    |                                           |      |        |
|----------------|-------------------------------------------|------|--------|
| Item           | Sub Item                                  | Туре | Amount |
| 02 - PENGAJIAN | 0203007 - PENGAJIAN KERTAS PROJEK NON-MBA | DT   | 37.50  |
| 02 - PENGAJIAN | 0203007 - PENGAJIAN KERTAS PROJEK NON-MBA | DT   | 187.50 |
| 02 - PENGAJIAN | 0203007 - PENGAJIAN KERTAS PROJEK NON-MBA | DT   | 25.00  |
| Grand Total    |                                           |      | 250.00 |
|                |                                           |      |        |
|                |                                           |      | Ok     |

Skrin 1.0 11 Perincian Nota Kredit / Credit Note Details

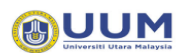

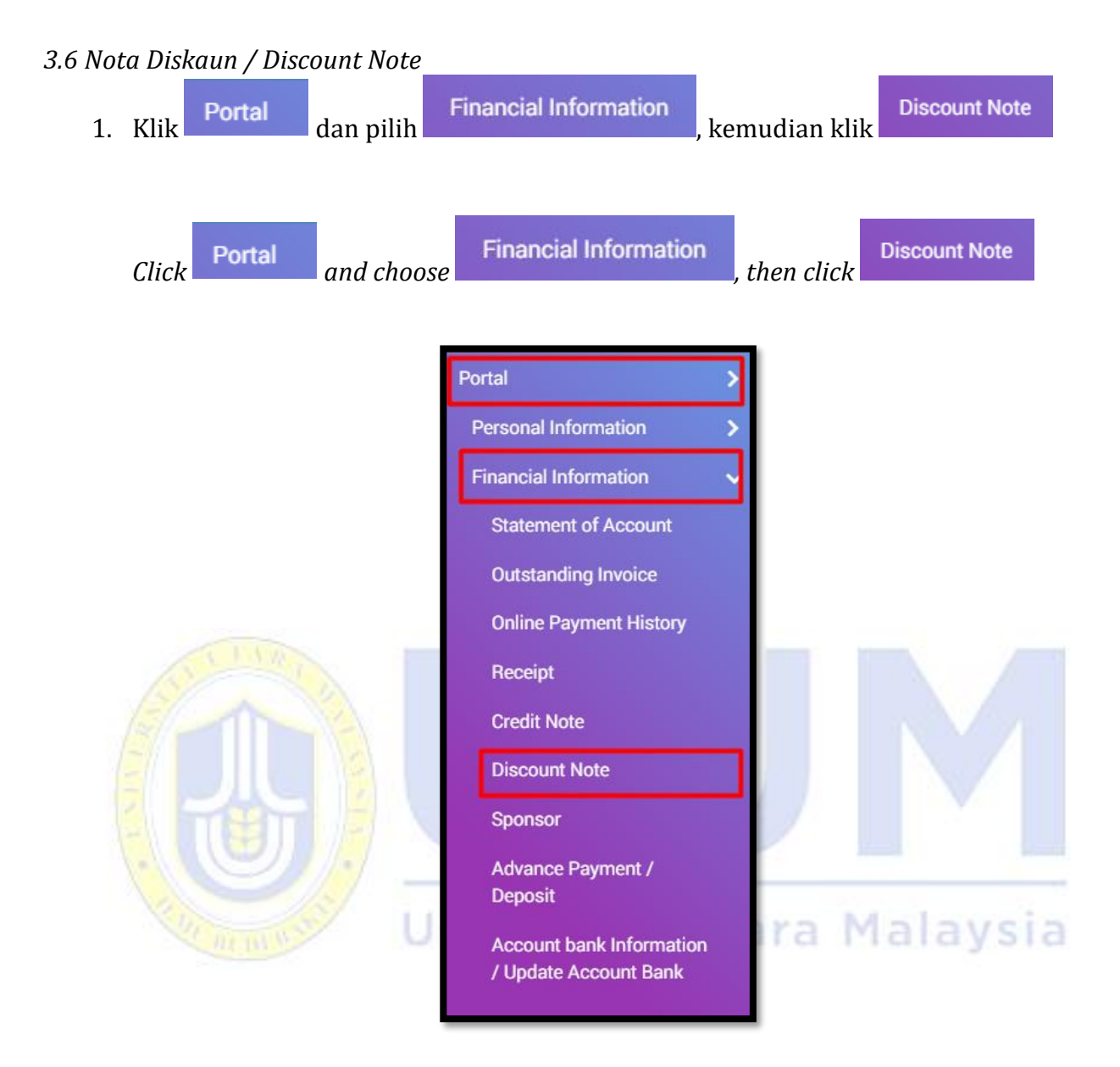

2. Semua maklumat berkenaan *discount note* pelajar akan di paparkan pada skrin berikut.

All information regarding student discount notes will be displayed on the following screen.

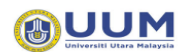

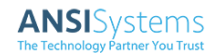

| Discount Not | Discount Note |                |         |    |             |             |          |                     |        |  |  |
|--------------|---------------|----------------|---------|----|-------------|-------------|----------|---------------------|--------|--|--|
|              |               |                |         |    |             |             | S        | Search              |        |  |  |
| Date 1↓      | Invoice No. 1 | DiscNote No. î | Desc    | ţŢ | Your Ref. î | Semester 11 | Status 1 | Total Amount (RM) 斗 | Action |  |  |
| 24/12/2020   | IVA0445944/20 | IVA0445944/20  | TUITION |    |             | A193-PG     | APPROVE  | 450.00              | 0      |  |  |
| Grand Total  |               |                |         |    |             |             |          | 450.00              |        |  |  |
| 1 records    |               |                |         |    |             |             |          |                     | 1 ▷    |  |  |

- Skrin 1.0 12 Nota Diskaun / Discount Note
- 3. Klik pada ikon untuk melihat maklumat terperinci.

*Click on the icon to view detail information.* 

4. Maklumat yang dipaparkan adalah berdasarkan DiscNote No yang dipilih.

Information will be displayed based on the selected DiscNote No.

| DCA00167/20    |                                      |      |        |
|----------------|--------------------------------------|------|--------|
| Item           | Sub Item                             | Туре | Amount |
| 02 - PENGAJIAN | 0203016 - PENGAJIAN PENYELIDIKAN PHD | DT   | 67.50  |
| 02 - PENGAJIAN | 0203016 - PENGAJIAN PENYELIDIKAN PHD | DT   | 337.50 |
| 02 - PENGAJIAN | 0203016 - PENGAJIAN PENYELIDIKAN PHD | DT   | 45.00  |
| Grand Total    |                                      |      | 450.00 |
|                |                                      |      |        |
|                |                                      |      | Ok     |

Universiti Iltara Malaysia

Skrin 1.0 13 Perincian Nota Diskaun / Discount Note Details

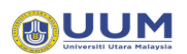

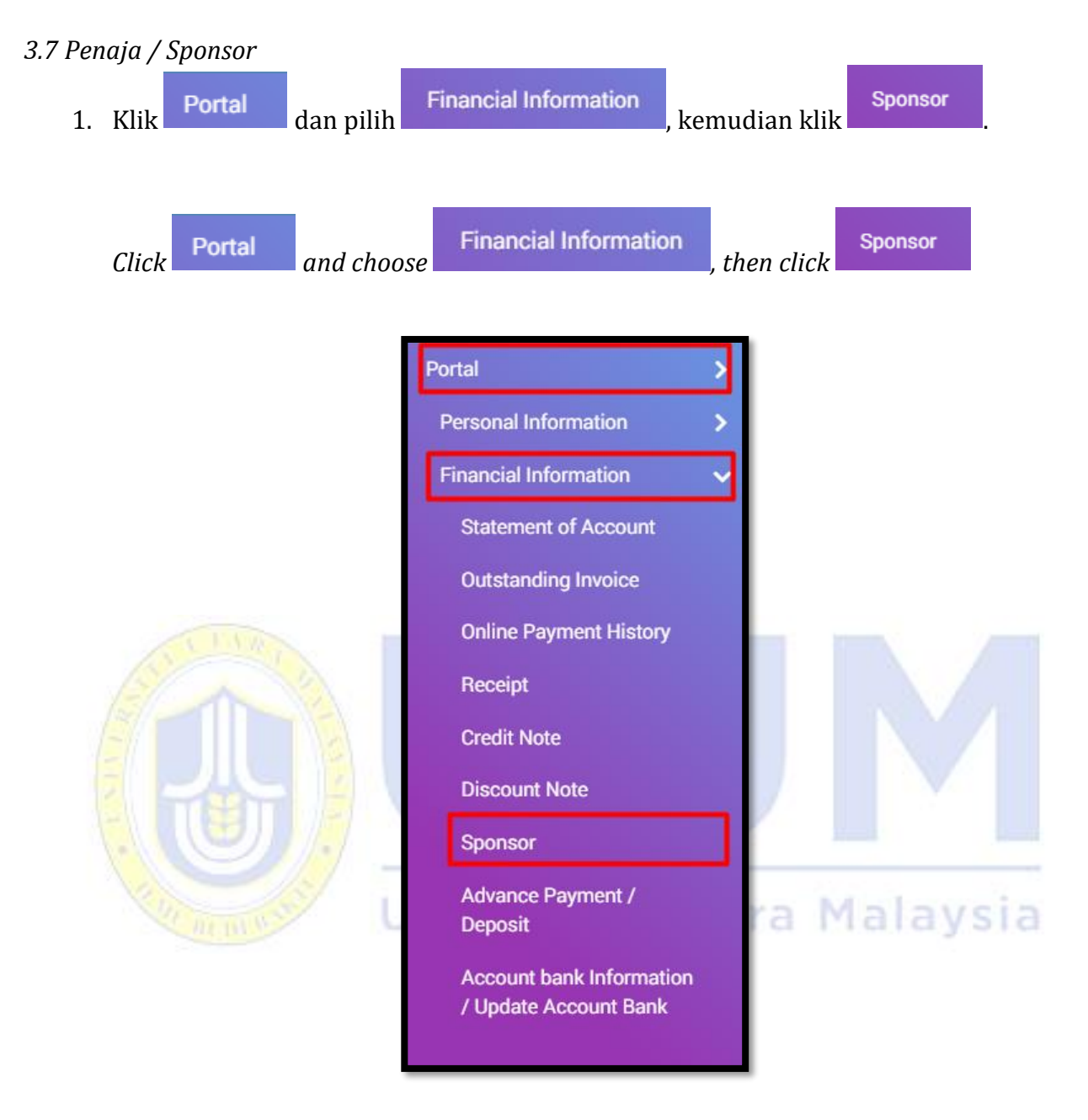

2. Semua maklumat berkenaan sponsor pelajar akan di paparkan pada skrin berikut

All information regarding student sponsors will be displayed on the following screen.

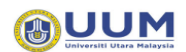

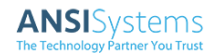

| Spons    | or                                              |              |             |        |
|----------|-------------------------------------------------|--------------|-------------|--------|
|          |                                                 | Search       |             |        |
| No       | Sponsor                                         | Start Date 1 | End Date 1↓ | Action |
| 1        | E169 - ANGKATAN KOPERASI KEBANGSAAN MALAYSIA BH | 01/01/2020   | 10/10/2021  | 0      |
| 2        | E169 - ANGKATAN KOPERASI KEBANGSAAN MALAYSIA BH | 01/01/2020   | 10/10/2020  | 0      |
| 3 record | ls                                              |              |             | 1 ▷    |

- Skrin 1.0 14 Penaja / Sponsor
- 3. Klik pada ikon untuk melihat maklumat terperinci.

|          | Click on t         | he icon    | • to view detail inf | ormation.      |             |           |
|----------|--------------------|------------|----------------------|----------------|-------------|-----------|
| Spons    | or Details         |            |                      |                |             |           |
| Matric   |                    | :          |                      |                |             |           |
| Student  | Name               | :          |                      |                |             |           |
| Sponsor  | Name               | :          |                      |                |             |           |
| Limit An | nount              | :          | MYR                  | Coverage       | :           | ALLOWANCE |
| Allowan  | ce Amount          | :          | MYR                  | Allowance Type | :           | 1         |
| Amount   | Cover              | :          | MYR                  |                |             |           |
| Agreem   | ent & Offer Letter | :          |                      | <b>A</b>       |             |           |
| Notes    |                    | :          |                      |                |             | le        |
| Period   | Covered            |            |                      |                |             |           |
| No       | Date From 1↓       | Date To 1↓ | Semester From        | †↓             | Semester To | ţ1.       |
| 1        | 01/01/2020         | 10/10/2021 |                      |                |             |           |
| 2        | 01/01/2020         | 10/10/2020 |                      |                |             |           |
| 3        | 01/01/2020         | 10/10/2020 |                      |                |             |           |

Skrin 1.0 15 Perincian Penaja / Sponsor Details

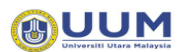

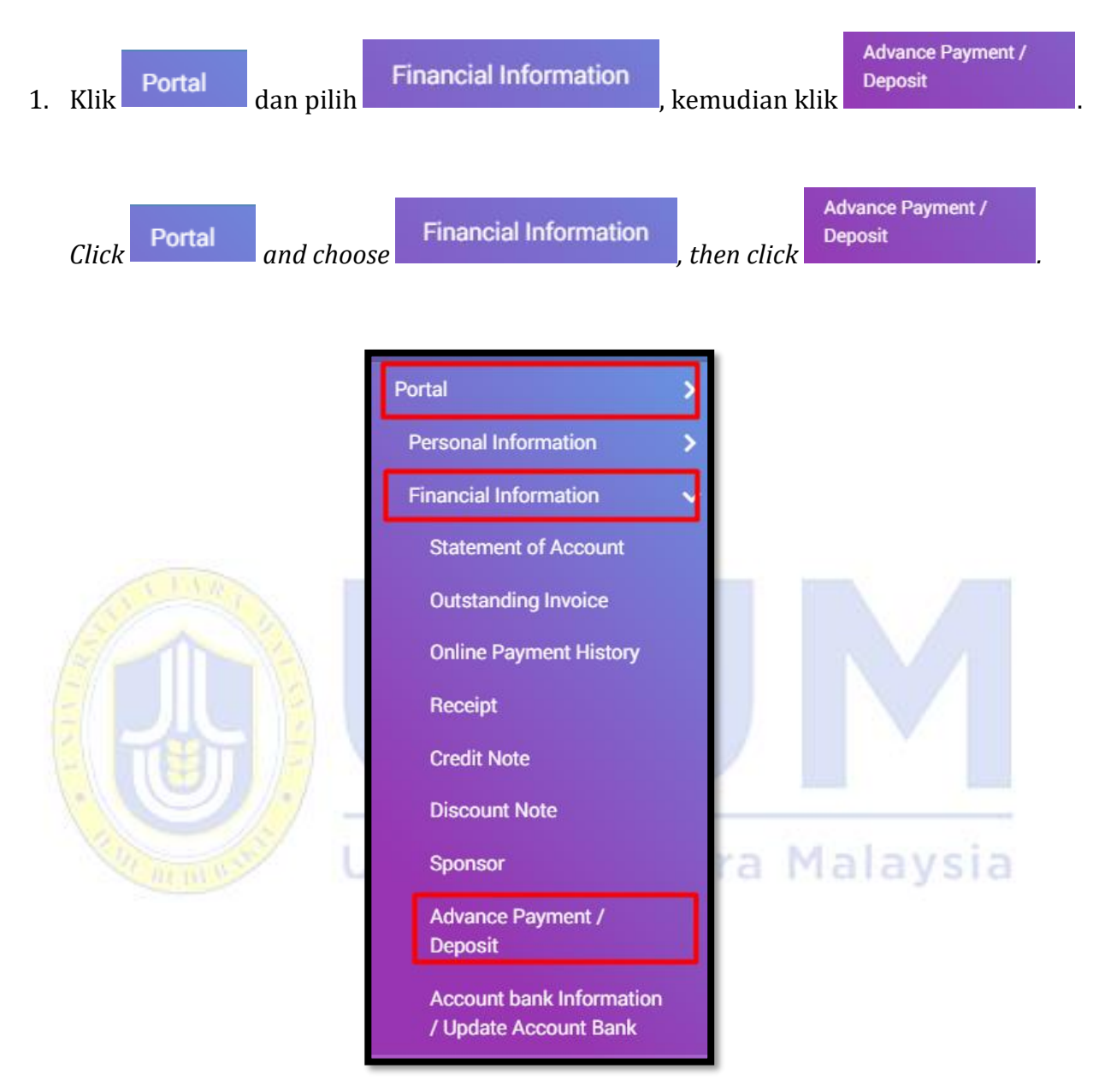

### 3.8 Deposit / Lebihan Bayaran (Advance payment / Deposit)

2. Semua maklumat berkenaan lebihan bayaran/deposit pelajar akan di paparkan pada skrin berikut.

All information regarding advance payment/student deposit will be displayed on the following screen.

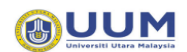

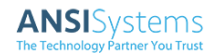

| Advan    | ce Payment / Dep       | osit                       |                                                                          |                            |                              |                               |
|----------|------------------------|----------------------------|--------------------------------------------------------------------------|----------------------------|------------------------------|-------------------------------|
| Display  | 10 × •                 |                            |                                                                          | Search                     | 1                            |                               |
| No<br>†  | Transaction<br>Date ↑↓ | <b>Reference No.</b><br>↑↓ | Description                                                              | Total<br>Amount<br>(RM) î↓ | Payment<br>Amount<br>(RM) ↑↓ | Advance<br>payment<br>(RM) ↑↓ |
| 1        | 2021-01-07<br>15:21:08 | 2101071520540861           | Advance Payment on 07/01/2021 via Payment at Counter,<br>no: RF000021/21 | 0.00                       | 1,000.00                     | 0.00                          |
| Grand    | Total                  |                            |                                                                          | 0.00                       | 1,000.00                     | (-1,000.00)                   |
| 1 record | S                      |                            |                                                                          |                            |                              | ⊲ 1 ⊳                         |

Skrin 1.0 16 Lebihan Bayaran /Advance Payment

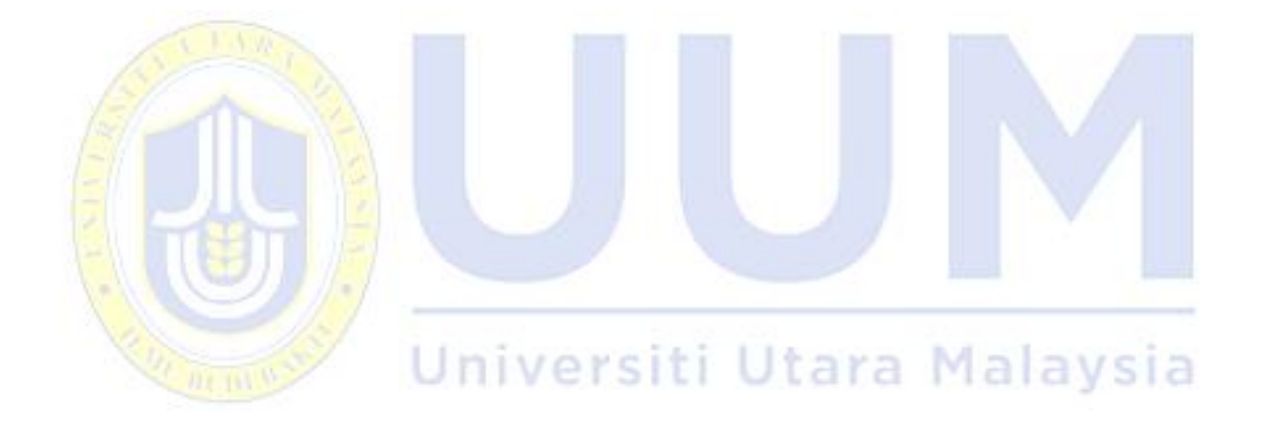

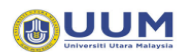

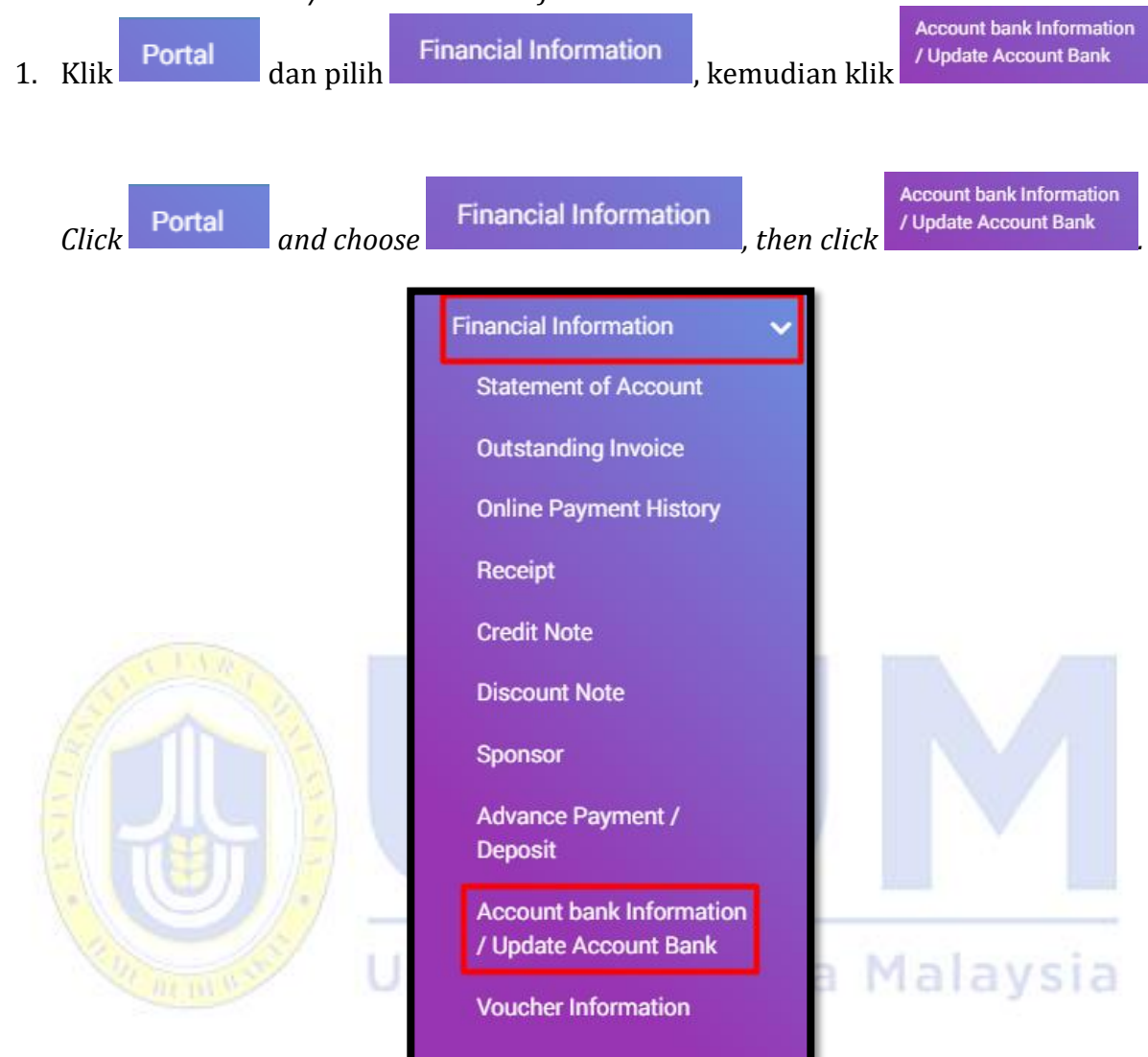

3.9 Maklumat Akaun Bank / Account Bank Information

2. Maklumat Akaun Bank Pelajar akan di paparkan pada skrin.

Student Bank Account Information will be displayed on the screen.

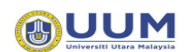

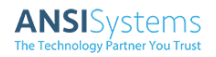

| E Financial Information / Account bank Inf | formation / Update Account Bank                                                                                 |                                                 |                                               | ۲ :          |
|--------------------------------------------|----------------------------------------------------------------------------------------------------|-------------------------------------------------|-----------------------------------------------|--------------|
| Student Profile                            |                                                                                                    |                                                 |                                               |              |
| Matric No :                                |                                                                                                    |                                                 |                                               |              |
| Name :                                     |                                                                                                    |                                                 |                                               |              |
| IC No. / Passport No. :                    |                                                                                                    | Phone Number                                    | : 0102571020                                  |              |
| Correspondence Address :                   | N <b>C</b>                                                                                                    |                                                 |                                               | h            |
| Current Semester :                         | (+201 PC) CEMECTER CEP CECI 2020/2021-                                                                          |                                                 |                                               |              |
| Programme :                                | (m25) 200707072777225257777 (21117)                                                                             |                                                 |                                               |              |
| Learning Centre :                          | UUM                                                                                                    | Email                                           | : California Lide Quarkes and D               |              |
| School :                                   | UNDANG-UNDANG                                                                                                   |                                                 |                                               |              |
| Sponsor :                                  |                                                                                                    | Sponsor Period                                  | :                                             |              |
| VISA No. :                                 |                                                                                                    | Expired Date                                    | :                                             |              |
| Bank Account Registered at Bursary         |                                                                                                    |                                                 |                                               |              |
| Bank Name :                                | BANK ISLAM MALAYSIA BERHAD                                                                                      |                                                 |                                               |              |
| Account No. :                              |                                                                                                    |                                                 |                                               |              |
|                                            |                                                                                                    |                                                 |                                               |              |
| 1 Line                                     | in the second second second second second second second second second second second second second second second | Annual Contractor of Second                     | 1 (1) (1) (1) (1) (1) (1) (1) (1) (1) (1      |              |
| List of Student Bank Account Information   |                                                                                                    |                                                 |                                               |              |
|                                            |                                                                                                    |                                                 | Search                                        |              |
| Application Date 11 Application No         | 1↓ Bank Name 1↓ New Accou                                                                                       | Int No 11 Approved Date                         | 11 Status 11 Remark 11 Attachm                | nent 📃       |
|                                            | No                                                                                                    | precords                                        |                                               |              |
|                                            |                                                                                                    |                                                 |                                               |              |
|                                            | +                                                                                                    | Submit New Application to Update Bank Account I | Information (if any) 🛛 🖢 Download PDF 🛛 生 Dow | vnload Excel |

Skrin 1.0 17 Maklumat Akaun Bank / Student Bank Account Application

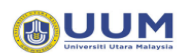

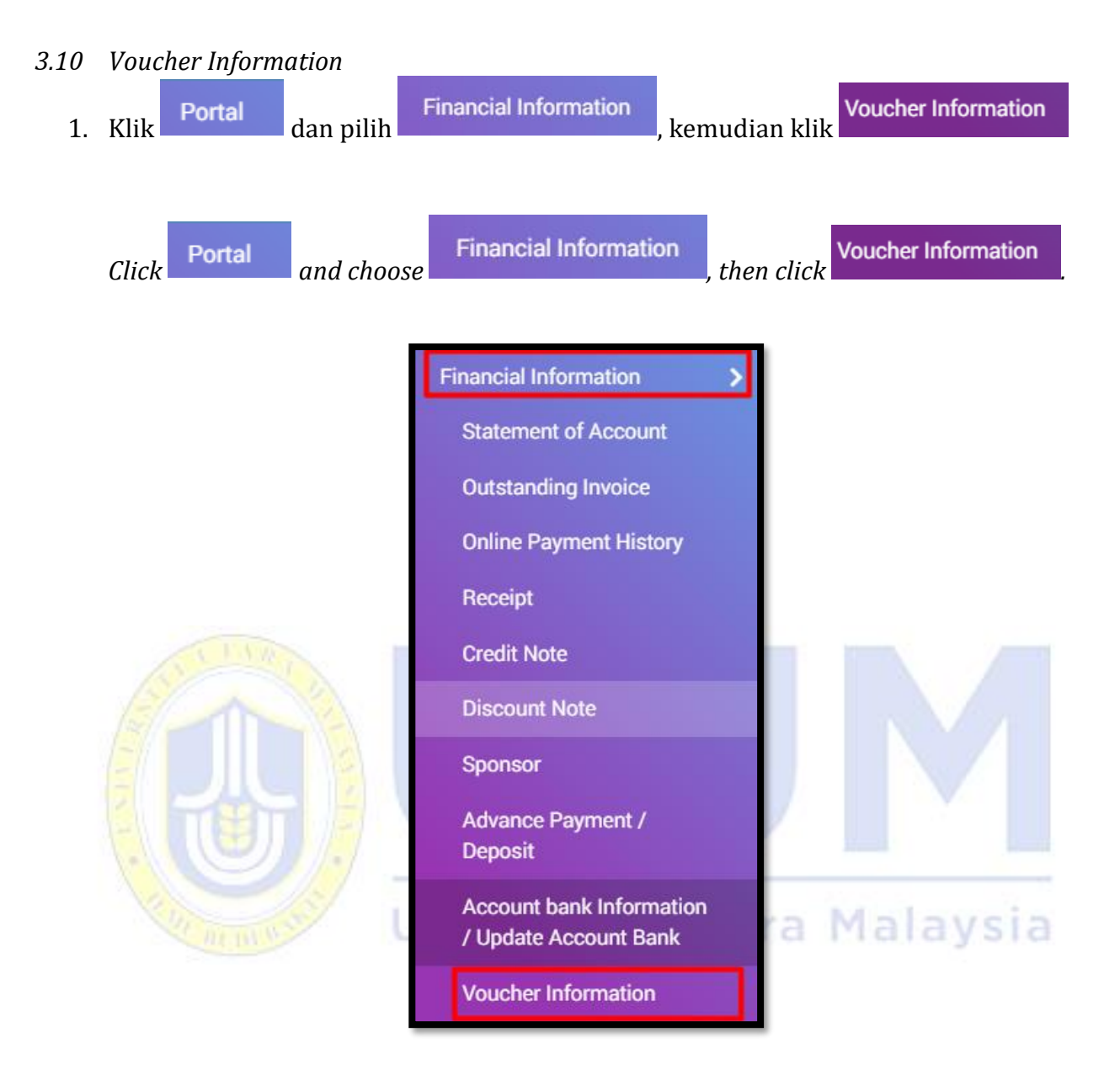

2. Semua maklumat berkenaan baucer pelajar akan di paparkan pada skrin berikut.

All information regarding student vouchers will be displayed on the following screen.

| Voucher Information |             |                 |                |           |                                    |    |  |  |
|---------------------|-------------|-----------------|----------------|-----------|------------------------------------|----|--|--|
|                     |             |                 |                |           | Search                             |    |  |  |
| No                  | Voucher No. | t↓ Voucher Date | ↑↓ Description | t⊥ Status | Amount<br>↑↓ (RM) ↑↓ Reference No. | 11 |  |  |
|                     |             |                 | No records     |           |                                    |    |  |  |
|                     |             |                 |                |           |                                    |    |  |  |

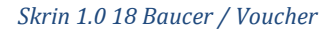

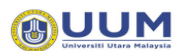

### 4. Perkhidmatan Kewangan / Financial Services

### 4.1 Bayaran Yuran Secara Atas Talian / Online Fee Payment

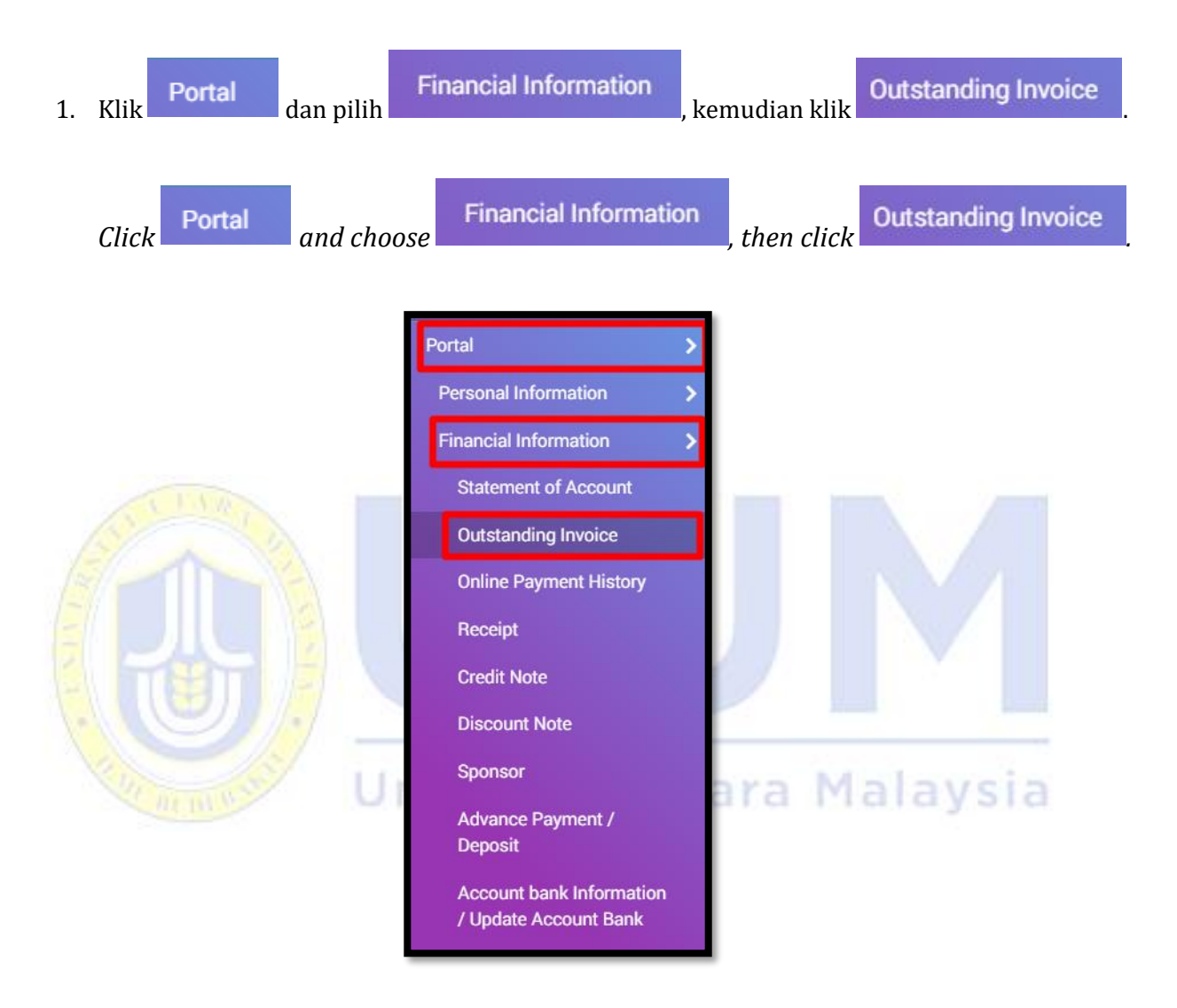

2. Semua maklumat berkenaan inbois yang belum dijelaskan pelajar akan dipaparkan pada skrin.

All information regarding outstanding student invoices will be displayed on the screen.

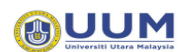

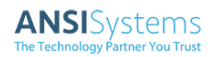

| Ir | voice       |                   |                     |                                   |                                        |                |                 |                    |             |
|----|-------------|-------------------|---------------------|-----------------------------------|----------------------------------------|----------------|-----------------|--------------------|-------------|
|    |             |                   |                     |                                   |                                        |                | Search          |                    |             |
|    | Date †↓     | Document<br>No 1↓ | Description         | Your Ref. $_{\uparrow\downarrow}$ | Semester                               | t⊥ Amount (RM) | t↓ Balance (RM) | Amount To Pay (RM) | Pay         |
|    | 25/09/2020  | IVA261333/20      | Baki Hutang Pelajar |                                   | SEMESTER KEDUA SESI 2019/2020 (A192)   | 714.           | 0 714.00        |                    |             |
|    | 03/12/2020  | IVA0430610/20     | TUITION             |                                   | SEMESTER PERTAMA SESI 2020/2021 (A201) | 833.           | 0 833.00        |                    |             |
|    | Grand Total |                   |                     |                                   |                                        | 1,547.         | 0 1,547.00      | 0.00               |             |
| 2  | ecords      |                   |                     |                                   |                                        |                |                 |                    |             |
|    |             |                   |                     |                                   |                                        |                |                 |                    | Add to Cart |

#### Skrin 1.0 19 Invoice

to select the invoice to be paid.

3. Klik pada *checkbox* untuk memilih invoice yang akan dibuat bayaran.

| nvoice      |                   |                     |                                   |                                           |             |                |                    |             |
|-------------|-------------------|---------------------|-----------------------------------|-------------------------------------------|-------------|----------------|--------------------|-------------|
| Search      |                   |                     |                                   |                                           |             |                |                    |             |
| Date ↑↓     | Document<br>No î↓ | Description         | Your Ref. $_{\uparrow\downarrow}$ | Semester 1                                | Amount (RM) | Balance (RM) 斗 | Amount To Pay (RM) | Pay 🔽       |
| 25/09/2020  | IVA261333/20      | Baki Hutang Pelajar |                                   | SEMESTER KEDUA SESI 2019/2020<br>(A192)   | 714.00      | 714.00         | 714.00             |             |
| 03/12/2020  | IVA0430610/20     | TUITION             |                                   | SEMESTER PERTAMA SESI 2020/2021<br>(A201) | 833.00      | 833.00         | 833.00             |             |
| Grand Total |                   |                     |                                   |                                           | 1,547.00    | 1,547.00       | 1,547.00           |             |
| records     |                   |                     |                                   |                                           |             |                |                    |             |
|             |                   |                     |                                   |                                           |             |                |                    | Add to Cart |
|             | 111               | 11.11               | Skrin 1.                          | 0 20 Invoice (to Pay)                     | na m        | araj           | SIG                |             |
|             |                   |                     |                                   |                                           |             |                |                    |             |

4. Klik butang untuk memasukkan *inbois* ke dalam *cart*.

Click the button to add the invoice to the cart.

Click on the checkbox

5. Bilangan *inbois* yang dipilih akan terpapar pada ikon

The selected invoice number will be displayed on the icon  $\Box$ 

6. Untuk membuat bayaran klik pada ikon cart dan skrin *cart seperti berikut* akan dipaparkan.

To make payment, click on the cart icon and the following screen will be displayed.

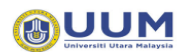

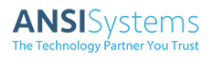

| ( | Cart          |                     |            |                 |            |        |
|---|---------------|---------------------|------------|-----------------|------------|--------|
|   |               |                     | Searcl     | h               |            |        |
|   | Document No 1 | Description         | Am         | nount To Pay (F | RM)        | Action |
|   | IVA0430610/20 | TUITION             |            | 833.0           | 00         | ā      |
|   | IVA261333/20  | Baki Hutang Pelajar |            | 714.0           | 00         | Ō      |
|   | Grand Total   |                     |            | 1,547.0         | 00         |        |
| 2 | records       |                     |            |                 |            |        |
|   |               |                     | $\diamond$ | FPX             | MasterCarr | /ISA   |
|   |               |                     | Che        | eck Out         | Check      | k Out  |
|   |               |                     |            |                 |            |        |

Skrin 1.0 21 Cart

7. Pilih kaedah bayaran samada melalui FPX atau Credit Card.

Choose method of payment either FPX or Credit Card.

8. Klik butang \_\_\_\_\_\_ untuk meneruskan bayaran. Skrin bank akan dipaparkan berdasarkan pilihan yang dibuat. Teruskan bayaran di aplikasi bank sehingga bayaran selesai. Click the button \_\_\_\_\_\_\_ to proceed with the payment. The bank screen will be displayed based on the selected option. Proceed payment using bank application until payment complete.

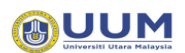

### 4.2 Permohonan Bayaran Balik / Refund Application

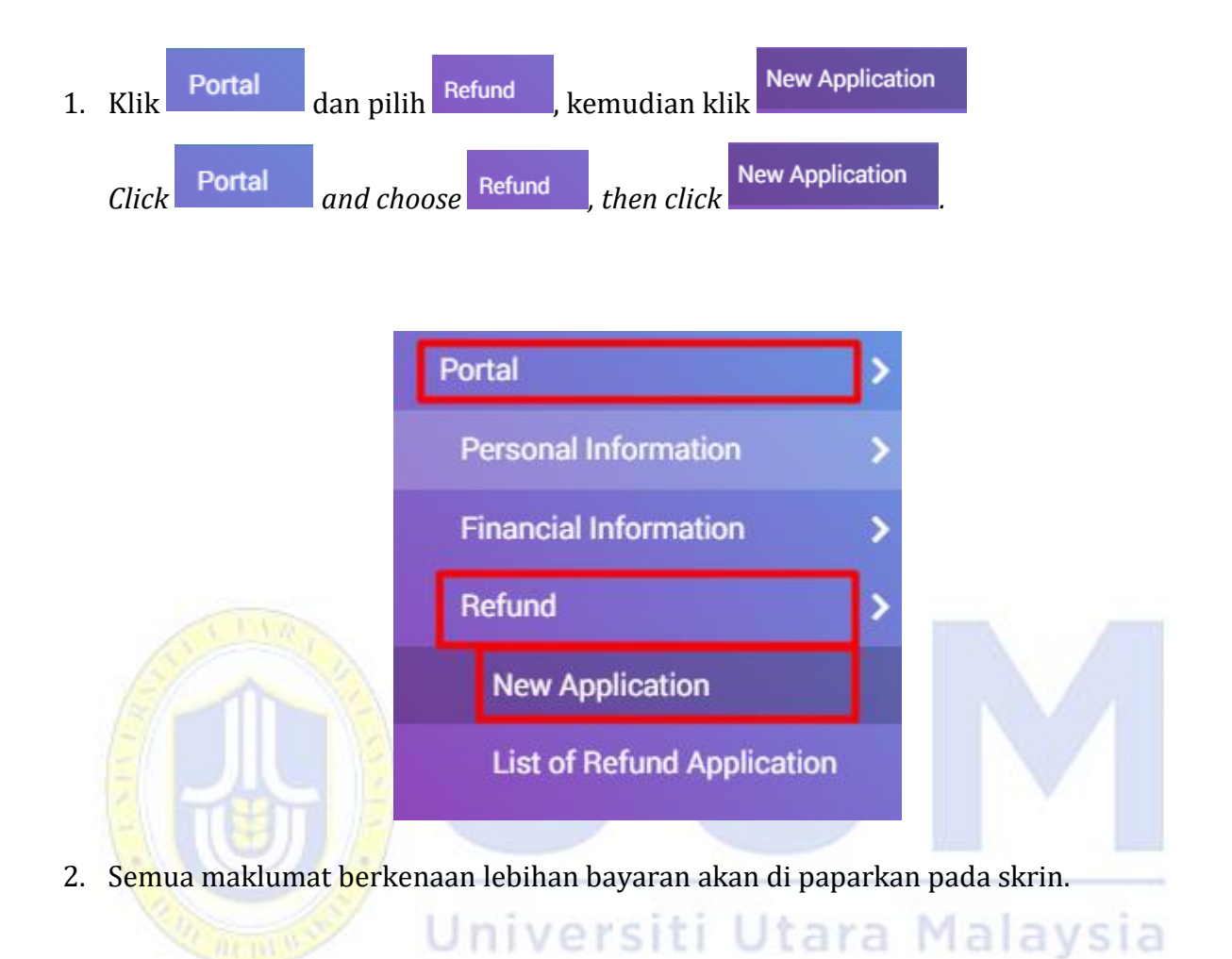

All information regarding advance payment will be displayed on the screen.

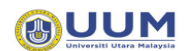

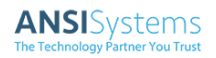

| Portal / Refund / New Application | n                             |                       |                |                                |                    | <b>:</b> ط |
|-----------------------------------|-------------------------------|-----------------------|----------------|--------------------------------|--------------------|------------|
| Obudant Dasfile                   |                               |                       |                |                                |                    |            |
|                                   |                               |                       |                |                                |                    |            |
| Matric No                         |                               |                       |                |                                |                    |            |
| Name                              | :                             |                       |                |                                |                    |            |
| IC No. / Passport No.             | :                             |                       | Phone Number   | :                              |                    |            |
| Correspondence Address            | : <del>(E.M.ID/(M/0.9</del> ) |                       |                | T COAT INDONEONA               |                    |            |
| Current Semester                  | : (                           |                       | ]              |                                |                    |            |
| Programme                         | : ((115)                      | milloeonnix (nusuic m | <u> </u>       |                                |                    |            |
| Learning Centre                   | : UUM                         |                       | Email          | : (1177                        | canculationali com |            |
| School                            | : KERAJAAN                    |                       |                |                                |                    |            |
| Sponsor                           | :                             |                       | Sponsor Period | :                              |                    |            |
|                                   |                               |                       |                |                                |                    |            |
| VISA No.                          | :                             |                       | Expired Date   | :                              |                    |            |
| Bank Account Registered at Bursar | ry                            |                       |                |                                |                    |            |
| Bank Name                         | :                             |                       |                |                                |                    |            |
| Account No.                       | :                             |                       |                |                                |                    |            |
|                                   |                               |                       |                |                                |                    |            |
|                                   | E                             |                       |                |                                | × Z                |            |
| List of Refund                    |                               |                       |                |                                |                    |            |
| Display 5                         |                               |                       |                |                                | Search             |            |
| No ↑↓ Deposit No                  | Account Code                  | Description           |                | Amount Eligible for Refund (R) | Apply Amount (RM)  | Action     |
| 1 DP9409/901106                   | L0181109                      | PEMIUTANG PELAJAI     | R-YURAN        | 7,934.0                        | 7,934.00           |            |
| 1 records                         |                               |                       |                |                                |                    |            |
|                                   |                               |                       |                |                                |                    | 1 ▷        |

#### Skrin 1.0 22 Bayaran Balik / Refund (New Application)

3. Klik pada *checkbox* untuk memilih lebihan bayaran yang akan dibuat permohonan. Kemudian klik butang Submit untuk menghantar permohonan bayaran balik.

Click on the checkbox to select advance payment to be applied. Then click the button to submit refund application.

Submit

4. Nombor permohonan akan dipaparkan.

The application number will be displayed.

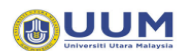

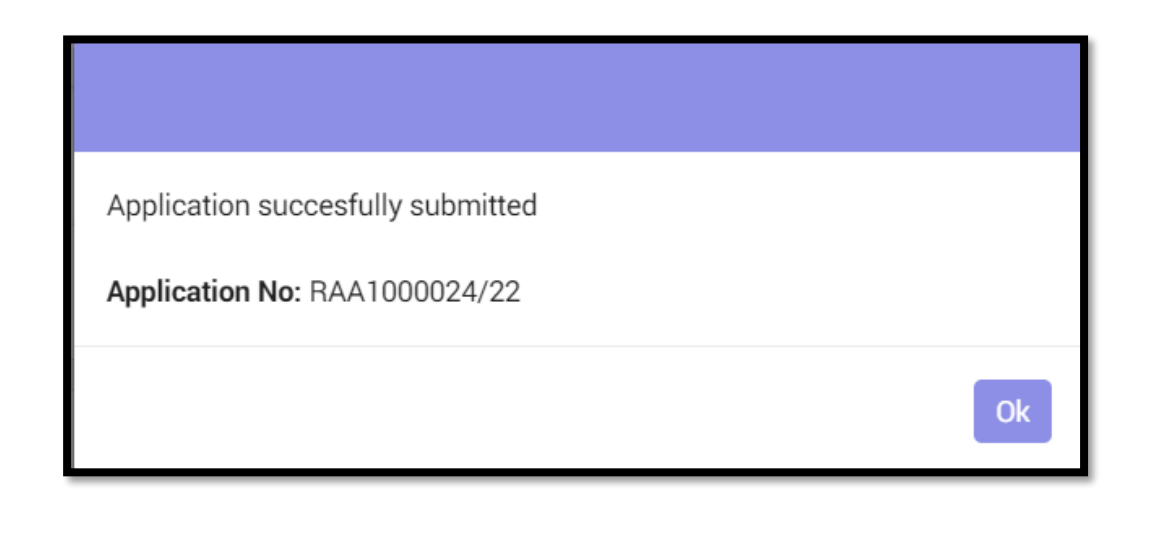

5. Senarai permohonan yang telah dibuat akan dipaparkan pada menu List of Refund Application

|         | Llist of applications that have been made will be displayed on the |          |                |  |                   |                                   |                  |           | cation |           |
|---------|--------------------------------------------------------------------|----------|----------------|--|-------------------|-----------------------------------|------------------|-----------|--------|-----------|
|         | menu.                                                              |          |                |  |                   |                                   |                  |           |        |           |
|         |                                                                    |          |                |  |                   |                                   |                  |           |        |           |
| Ξ Po    | ortal / Refund / List of I                                         | Refund A | pplication     |  |                   |                                   |                  |           |        | ם :<br>בי |
| List o  | f Refund Application                                               |          |                |  |                   |                                   |                  |           |        |           |
|         |                                                                    |          |                |  |                   |                                   |                  | Search    |        |           |
| No      | Application Date                                                   |          | Application No |  | Apply Amount (RM) | Approved / Rejected<br>Amount (RM | d Status<br>) ↑↓ | ↑↓ Remark | t⊺ A   | ction     |
| 1       | 04/01/2022                                                         |          | RAA1000024/22  |  | 7,934.00          | 7,934                             | .00 APPLY        |           | 0      | ₽         |
| 1 recor | ds                                                                 |          |                |  |                   |                                   |                  |           | ⊲ 1    | ⊳         |

Skrin 1.0 23 Bayaran Balik / Refund (New Application)

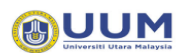

### 4.3 Permohonan Kemaskini Maklumat Akaun Bank / Update Account Bank

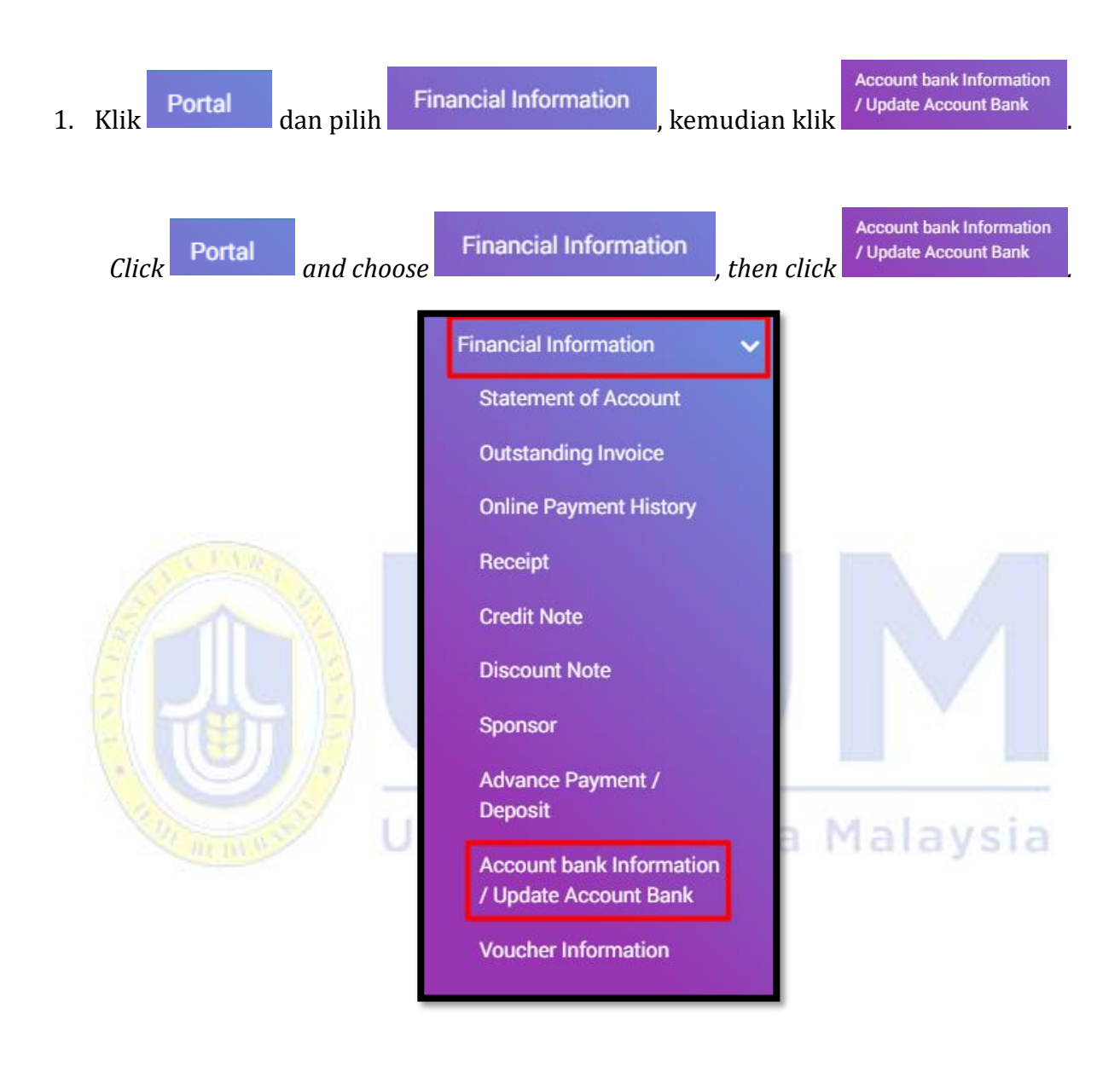

2. Maklumat Akaun Bank Pelajar akan di paparkan pada skrin.

Student Bank Account Information will be displayed on the screen.

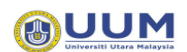

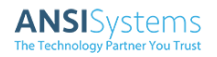

| Financial Information / Account bank I                                              | Information / Update Account Bank         |                                                 | : ∄                                                                                                    |  |  |  |  |
|-------------------------------------------------------------------------------------|-------------------------------------------|-------------------------------------------------|----------------------------------------------------------------------------------------------------|--|--|--|--|
| Student Profile                                                                     |                                           |                                                 |                                                                                                    |  |  |  |  |
| Matric No                                                                           | :                                         |                                                 |                                                                                                    |  |  |  |  |
| Name                                                                                |                                           |                                                 |                                                                                                    |  |  |  |  |
| IC No. / Passport No.                                                               | :                                         | Phone Number                                    | :                                                                                                    |  |  |  |  |
| Correspondence Address                                                              | : Nili,                                   |                                                 |                                                                                                    |  |  |  |  |
| Current Semester                                                                    | : (4.891-PO) CEMECTER CER CEO! 2029/2021  |                                                 | le la la la la la la la la la la la la la                                                                       |  |  |  |  |
| Programme                                                                           | : (+===) ================================ |                                                 |                                                                                                    |  |  |  |  |
| Learning Centre                                                                     | : UUM                                     | Email                                           | : Contraction of the second second second second second second second second second second second second second |  |  |  |  |
| School                                                                              | : UNDANG-UNDANG                           |                                                 |                                                                                                    |  |  |  |  |
| Sponsor                                                                             | :                                         | Sponsor Period                                  | :                                                                                                    |  |  |  |  |
| VISA No.                                                                            | :                                         | Expired Date                                    | :                                                                                                    |  |  |  |  |
| Bank Account Registered at Bursary                                                  |                                           |                                                 |                                                                                                    |  |  |  |  |
| Bank Name                                                                           | : BANK ISLAM MALAYSIA BERHAD              |                                                 |                                                                                                    |  |  |  |  |
| Account No.                                                                         | :                                         |                                                 |                                                                                                    |  |  |  |  |
|                                                                                     |                                           |                                                 |                                                                                                    |  |  |  |  |
| List of Student Bank Account Informatio                                             | n                                         |                                                 |                                                                                                    |  |  |  |  |
|                                                                                     |                                           |                                                 | Search                                                                                                    |  |  |  |  |
| Application Data 1 Application No                                                   | ti Bank Namo ti Now Acco                  |                                                 | 1 Status 1 Romark 1 Attachment                                                                                  |  |  |  |  |
|                                                                                     |                                           |                                                 |                                                                                                    |  |  |  |  |
|                                                                                     | 141                                       | records                                         |                                                                                                    |  |  |  |  |
|                                                                                     |                                           |                                                 |                                                                                                    |  |  |  |  |
|                                                                                     | +                                         | Submit New Application to Update Bank Account I | nformation (if any) 🖢 Download PDF 🛛 🛓 Download Excel                                                           |  |  |  |  |
| Skrin 1.0 24 Maklumat Akaun Bank / Student Bank Account Application                 |                                           |                                                 |                                                                                                    |  |  |  |  |
|                                                                                     |                                           |                                                 |                                                                                                    |  |  |  |  |
|                                                                                     |                                           |                                                 |                                                                                                    |  |  |  |  |
|                                                                                     |                                           |                                                 |                                                                                                    |  |  |  |  |
|                                                                                     |                                           |                                                 |                                                                                                    |  |  |  |  |
| 3. Klik butang + Submit New Application to Update Bank Account Information (if any) |                                           |                                                 |                                                                                                    |  |  |  |  |
| maklumat permo                                                                      | ohonan.                                   |                                                 | 0                                                                                                    |  |  |  |  |
| *                                                                                   |                                           |                                                 |                                                                                                    |  |  |  |  |
|                                                                                     |                                           |                                                 |                                                                                                    |  |  |  |  |
|                                                                                     |                                           |                                                 |                                                                                                    |  |  |  |  |
| Click the button to Update Bank Account Information (if any)                        |                                           |                                                 |                                                                                                    |  |  |  |  |
| application infor                                                                   | mation.                                   |                                                 | <i>,</i>                                                                                                    |  |  |  |  |
|                                                                                     |                                           |                                                 |                                                                                                    |  |  |  |  |
|                                                                                     |                                           |                                                 |                                                                                                    |  |  |  |  |
|                                                                                     |                                           |                                                 |                                                                                                    |  |  |  |  |

4. Borang permohonan akan dipaparkan.

The application form will be displayed.

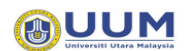

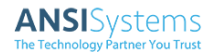

| Submit New Application                                                            | n                                                | ×   |  |  |  |  |
|-----------------------------------------------------------------------------------|--------------------------------------------------|-----|--|--|--|--|
| Matric No                                                                         |                                                  |     |  |  |  |  |
| Student Name                                                                      |                                                  |     |  |  |  |  |
| Bank Name                                                                         | :                                                | •   |  |  |  |  |
| New Account No<br>(Numbers only)                                                  | :                                                |     |  |  |  |  |
| Bank Statement<br>Accepted file<br>.doc, .docx, .xls, .xlsx, .pdf, .png,<br>.jpg, | :                                                |     |  |  |  |  |
| I hereby declare                                                                  | that all information above is true*              |     |  |  |  |  |
|                                                                                   | Cancel Subn                                      | nit |  |  |  |  |
|                                                                                   | Skrin 1.0 25 Borang Permohonan / New Application |     |  |  |  |  |
| 5. Pelajar dengan pinjaman PTPTN tidak layak membuat permohonan ini.              |                                                  |     |  |  |  |  |
|                                                                                   | V Universiti Utara Malaysia                      |     |  |  |  |  |

Student with PTPTN loan not eligible to apply this application.

6. Semua maklumat yang terdapat pada borang adalah wajib diisi.

All information in the form is mandatory.

7. Penyata akaun yang telah dimuatnaik boleh dihapuskan jika ingin menukar kepada dokumen yang lain.

The uploaded account statement can be deleted to change document.

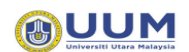

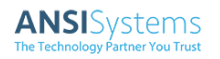

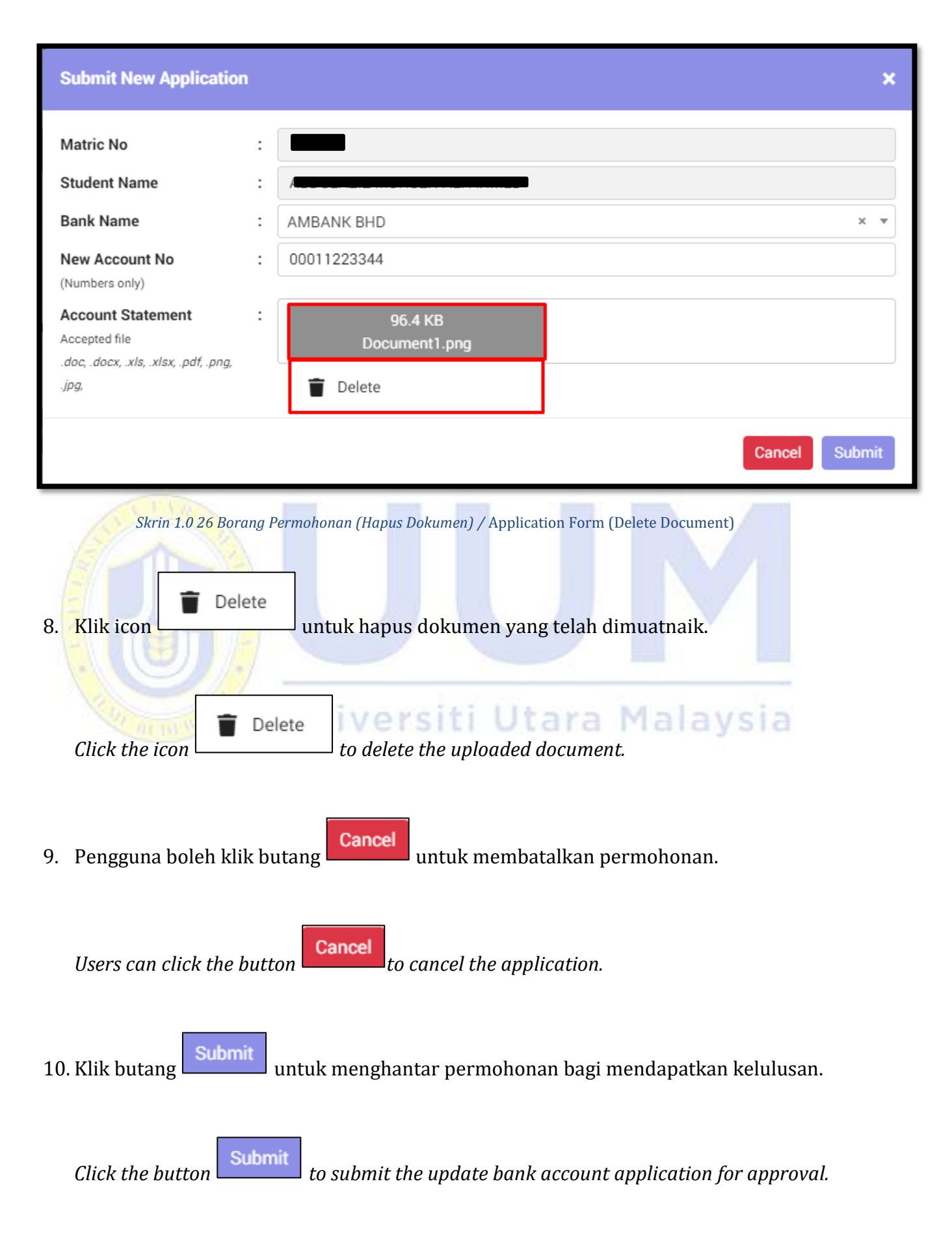